## MANUAL BOOK SIPD USULAN MASYARAKAT (Akun Lembaga/Individu)

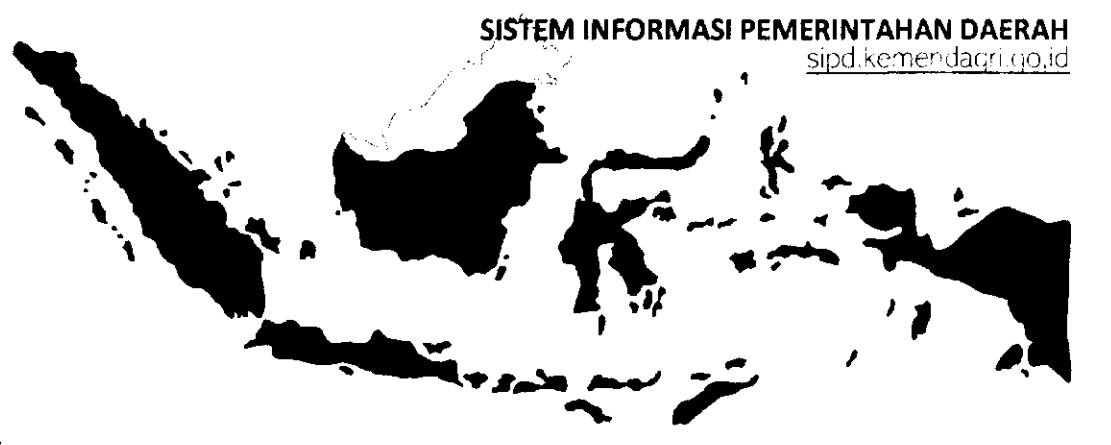

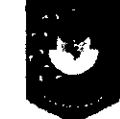

ŧ.

Pusat Data dan Sistem Informasi Kementerian Dalam Negeri Republik Indonesia

## MEMBUAT AKUN MASYARAKAT (LEMBAGA/INDIVIDU)

- 2 MEMBUAT KAMUS USULAN
- 3 MEMBUKA JADWAL INPUT ASPIRASI MASYARAKAT
- 4 ALUR INPUT USULAN MASYARAKAT
- 5 TATA CARA INPUT USULAN MASYARAKAT (AKUN INDIVIDU/LEMBAGA)
- 6 VERIFIKASI MITRA BAPPEDA
- VERIFIKASI KELURAHAN/DESA
- 8 VERIFIKASI KECAMATAN
- 9 VERIFIKASI OPD TUJUAN
- 10 VERIFIKASI TAPD

U

## MEMBUAT AKUN MASYARAKAT

Masyarakat harus membuat akun di SIPD terlebih dahulu agar dapat mengajukan usulan. Masyarakat dapat mengajukan usulan dengan membuat akun di SIPD sebagai **lembaga** atau **individu**.

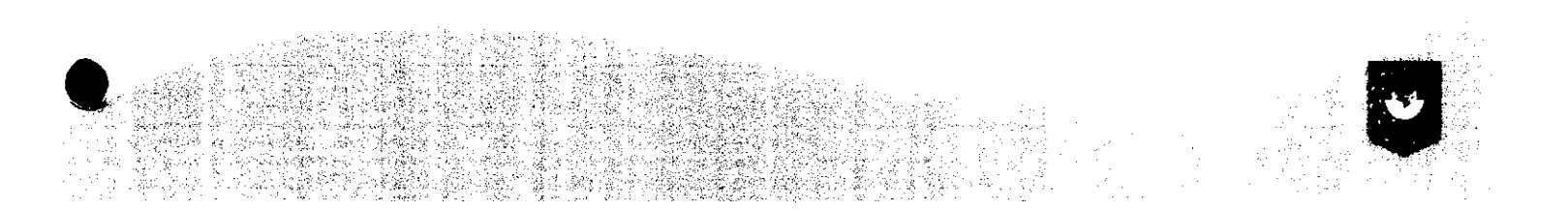

## Masuk ke laman sipd.kemendagri.go.id

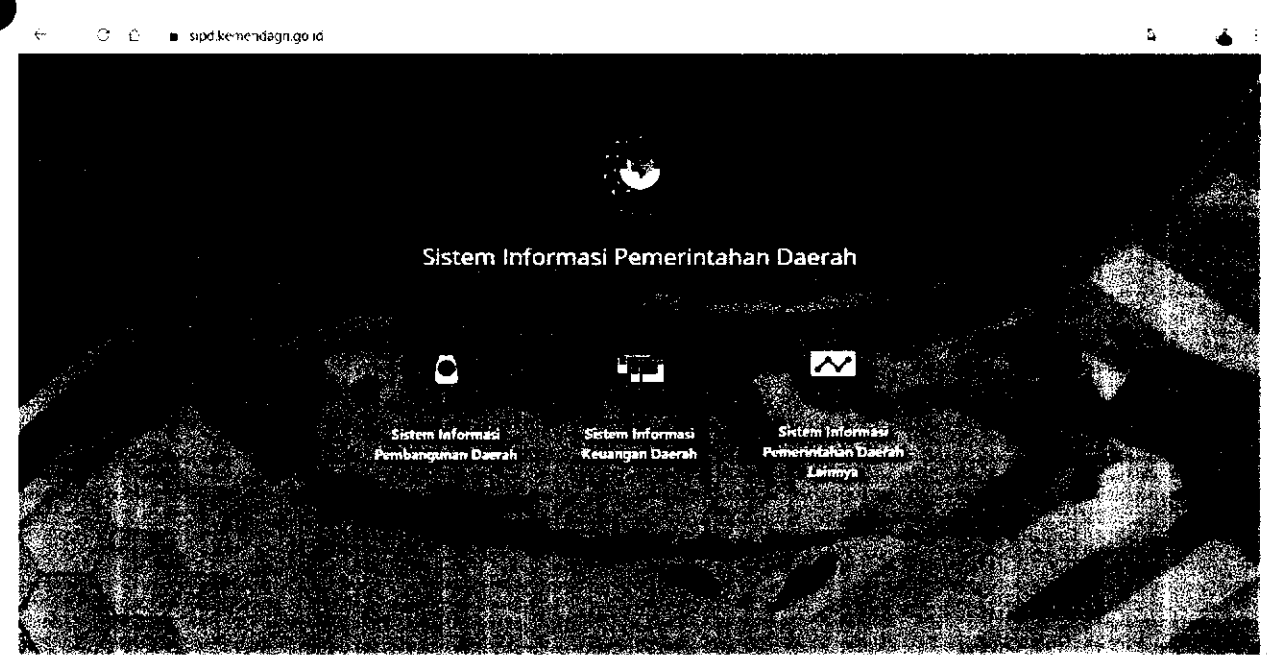

## Klik Sistem Informasi Pembangunan Daerah

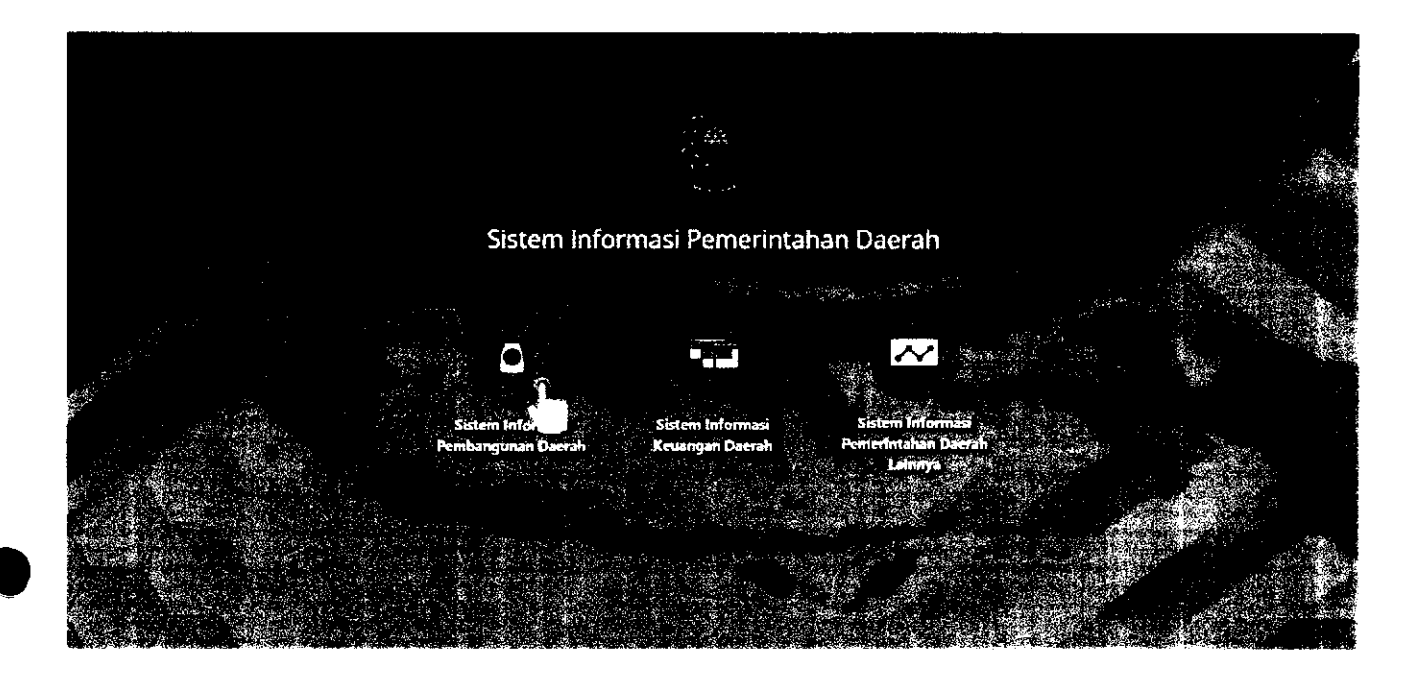

## Pilih provinsi domisili yang dituju

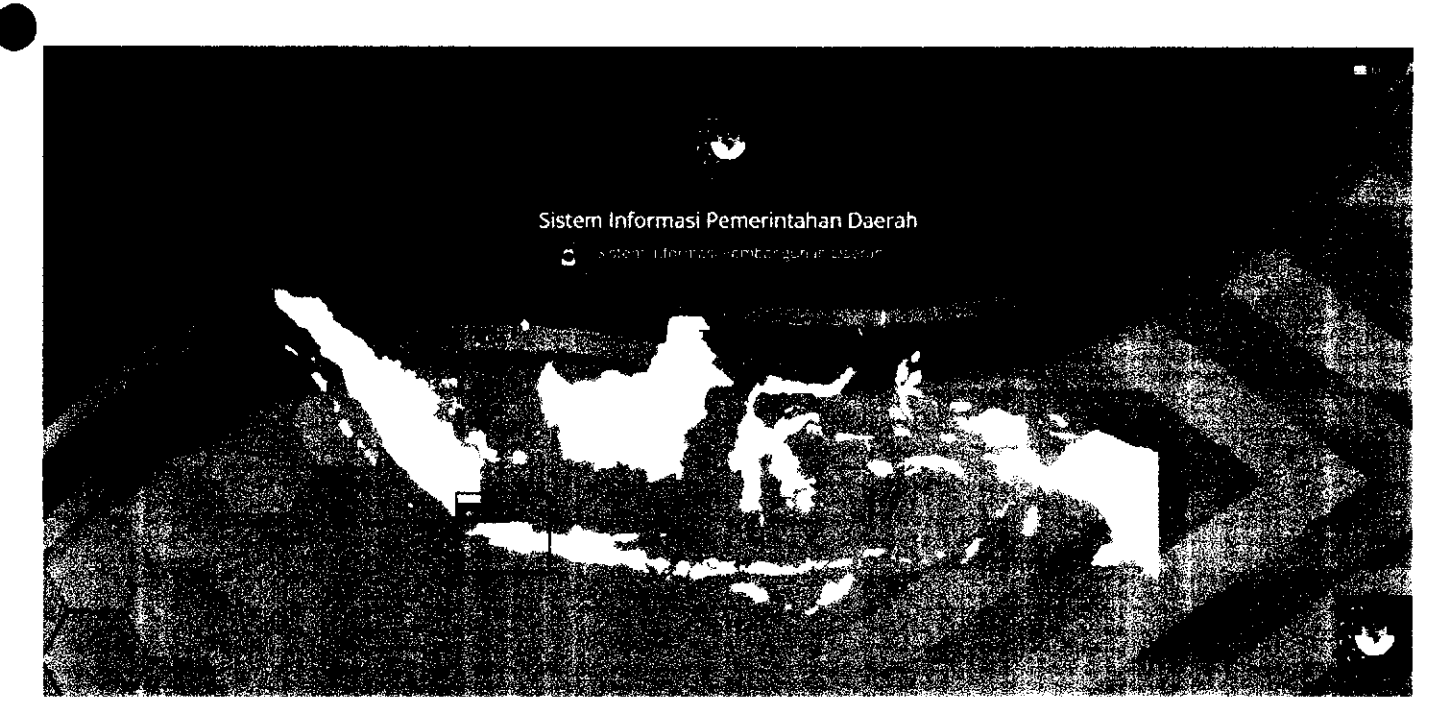

## Pilih Pemerintah daerah yang dituju

| -ROVINSLIAWA BARAT                                                                                             |           |  |
|----------------------------------------------------------------------------------------------------|-----------|--|
| Show 2: ~ entries                                                                                              | Search    |  |
| Nama Provinsi/Kabupaten/Kota                                                                                   |           |  |
|                                                                                                    |           |  |
|                                                                                                    |           |  |
|                                                                                                    | -         |  |
| And a second second second second second second second second second second second second second second second | i i a i i |  |
|                                                                                                    |           |  |
|                                                                                                    |           |  |
|                                                                                                    |           |  |
|                                                                                                    |           |  |

Klik Pendaftaran (di pojok kanan atas)

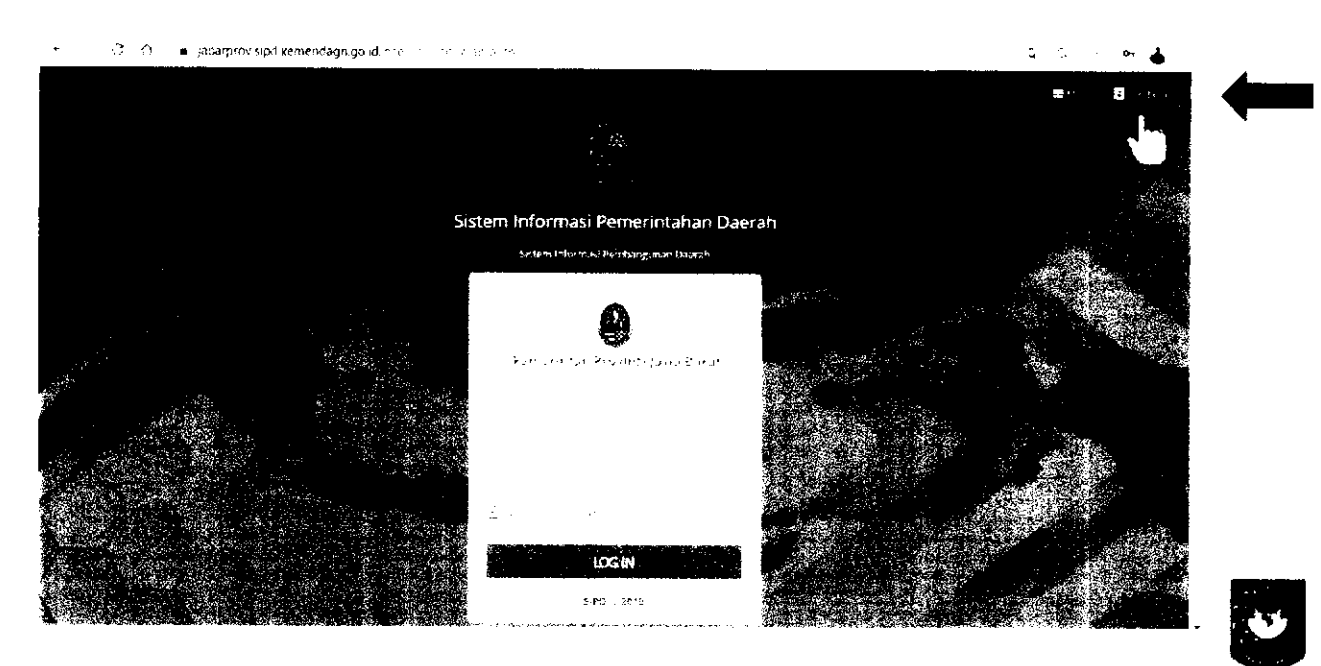

## lsi FORM REGISTRASI

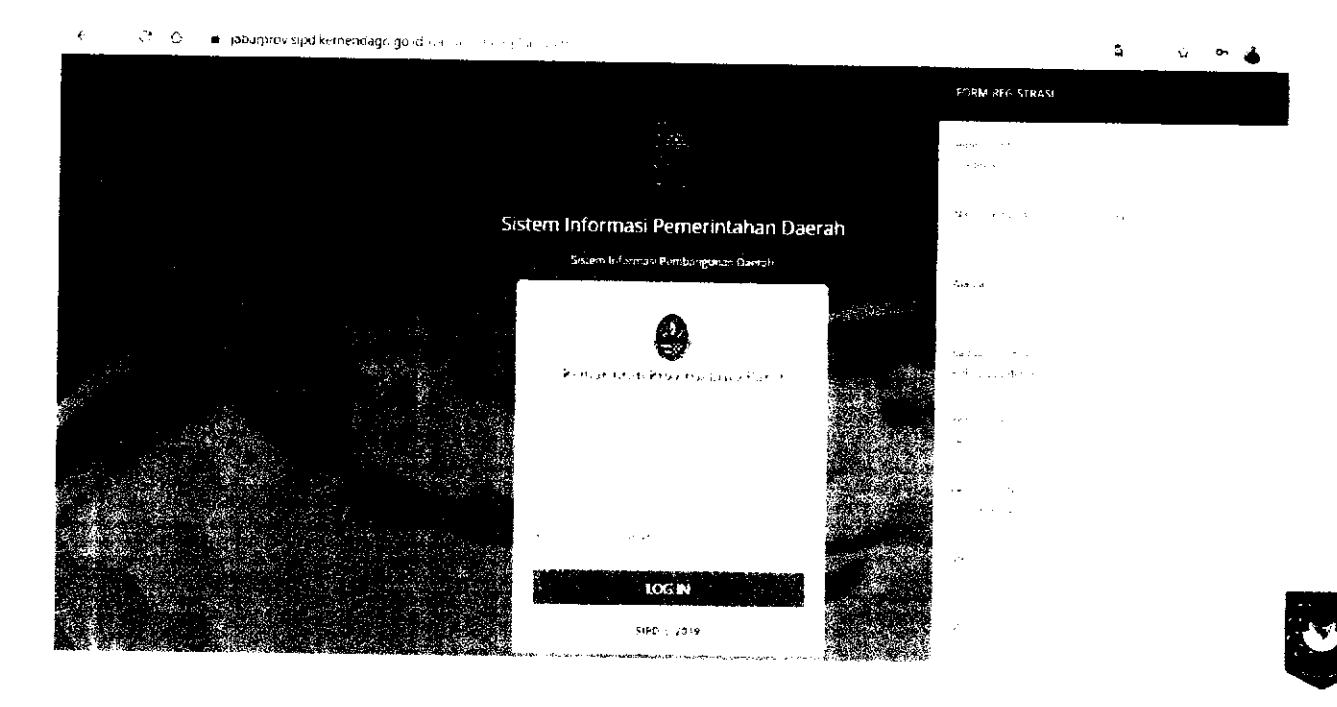

## **AKUN INDIVIDU/PERSEORANGAN**

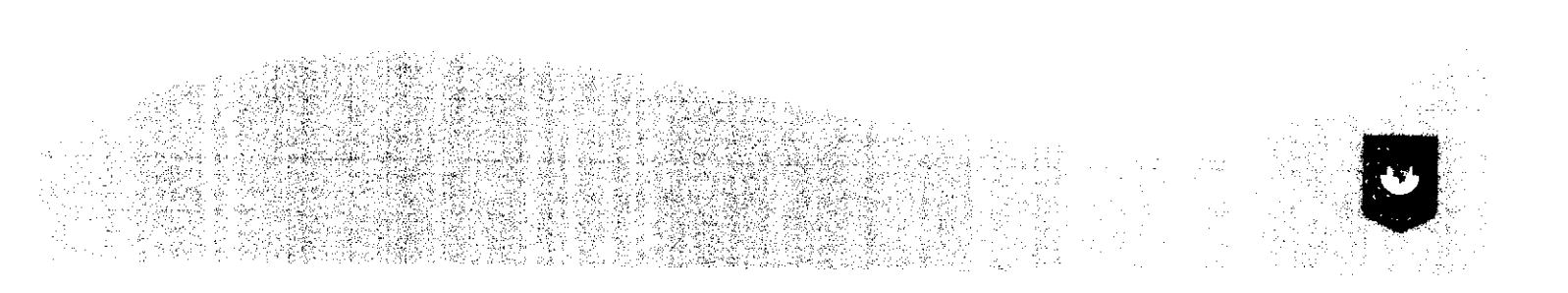

#### Individu/Perseorangan

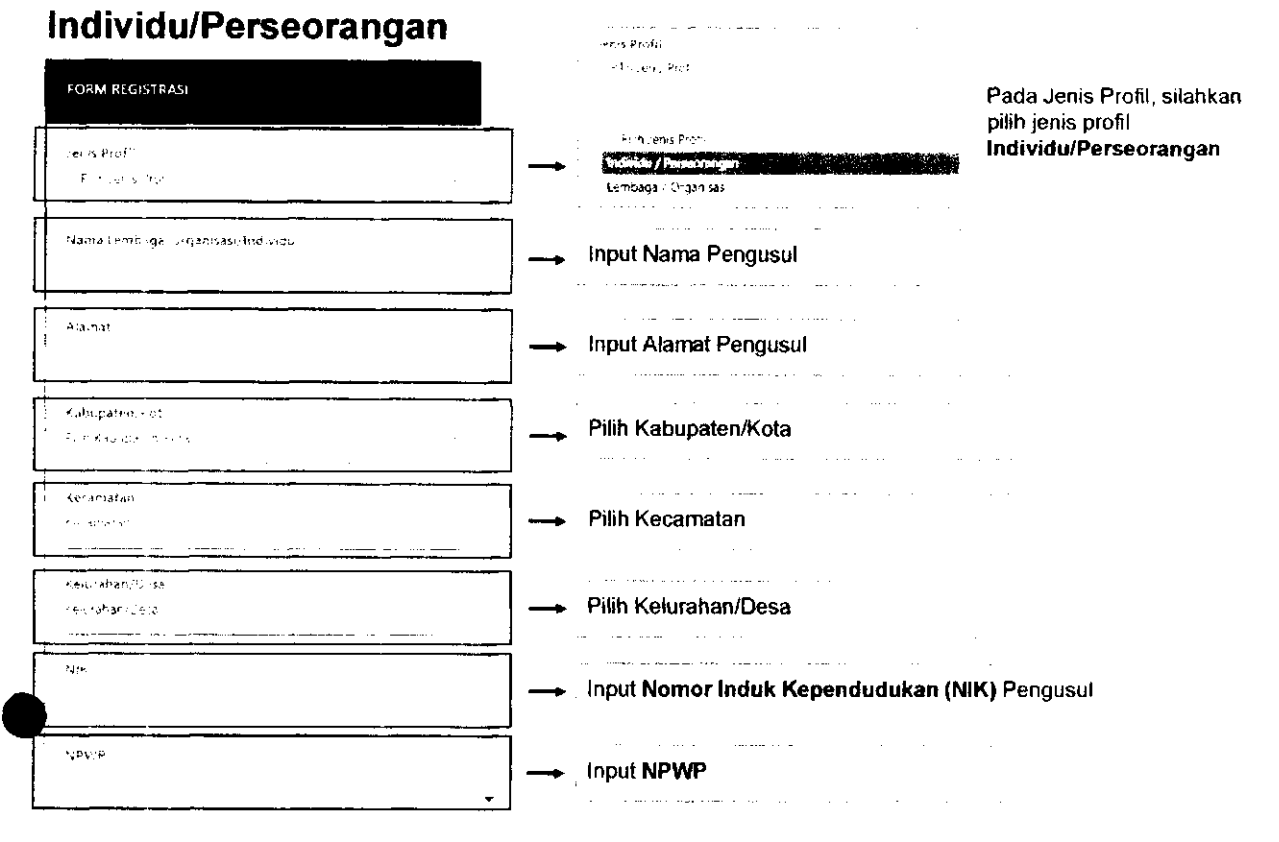

| Nac Tont.                                                                                                    | ]  | Input Nomor Telepon Pengusul                                                                                                  |
|----------------------------------------------------------------------------------------------------|----|----------------------------------------------------------------------------------------------------|
| Kama' Fri at                                                                                                    |    | Input Alamat Email Pengusul                                                                                                   |
| Username **                                                                                                    |    | <b>Username</b> otomatis ter-input sesuai dengan NIK pengusul. Username ini yang akan digunakan pada saat LOG IN akun di SIPD |
| Φ-μεραγγρες]                                                                                                    | ]→ | Input password untuk LOG IN di SIPD                                                                                           |
| Urangli Fallsvori (S                                                                                                   |    | Ulangi <b>password</b>                                                                                                    |
| Surst Dominad<br>Surst Dominad<br>Choose File - Surs Surses<br>Surses - Surses - Surses - Surses - Surses<br>Surgitize |    | Upload dokumen Surat Domisili dengan format file PDF dan maksimal<br>ukuran 500 kb                                            |
| Foto<br>Chaose File Contract Street                                                                                    | -  | Upload foto <b>KTP</b> dengan format file JPG, JPEG, PNG, BMP dan maksimal<br>ukuran 500 kb                                   |

\_

## **AKUN LEMBAGA/ORGANISASI**

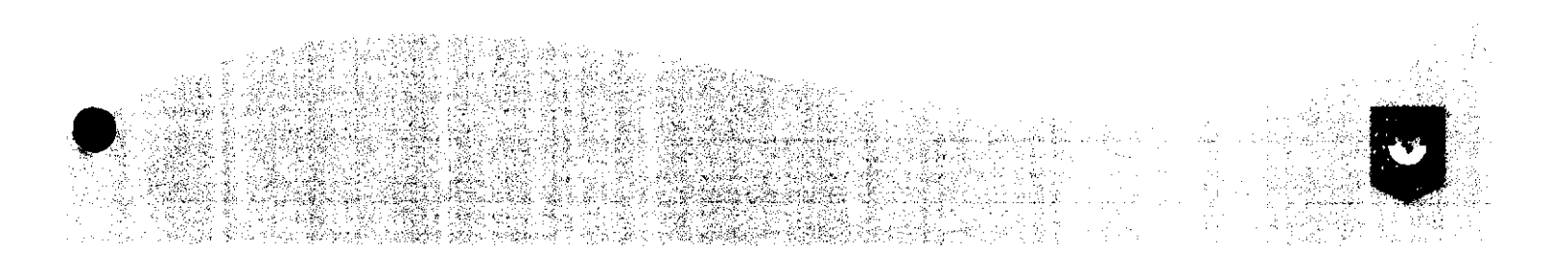

#### Lembaga/Organisasi

| FORM REGISTRASI                                           |               |   |
|-----------------------------------------------------------|---------------|---|
| ver <b>r Protil</b><br>Lembaga – Droa <del>n</del> istiki |               |   |
| талиа Гент <del>р</del> аса с ніда                        | misac Podrvid | - |
| i ansat                                                   |               |   |
| Kubupatèn Krita<br>Poli Satupatèn Sole                    |               | _ |
| n ecamotari<br>ku artala                                  |               | _ |
| Actusation, De 1                                          | <u></u>       |   |
| Karyge                                                    |               |   |
| reo fega                                                  |               |   |
|                                                           |               | - |

#### longs Bergla Cogs - Ebyserigsγijgs

Pira Hais Profe Haridu - Perseo angan Rapi ng Kopensian

- Input Nama Lembaga/Organisasi
- Input Alamat Lembaga/Organisasi
  Pilih Kabupaten/Kota
- --- Pilih Kecamatan
- → Pilih Kelurahan/Desa
- + Input NPWP

#### Pada Jenis Profil, silahkan pilih jenis profil Lembaga/Organisasi

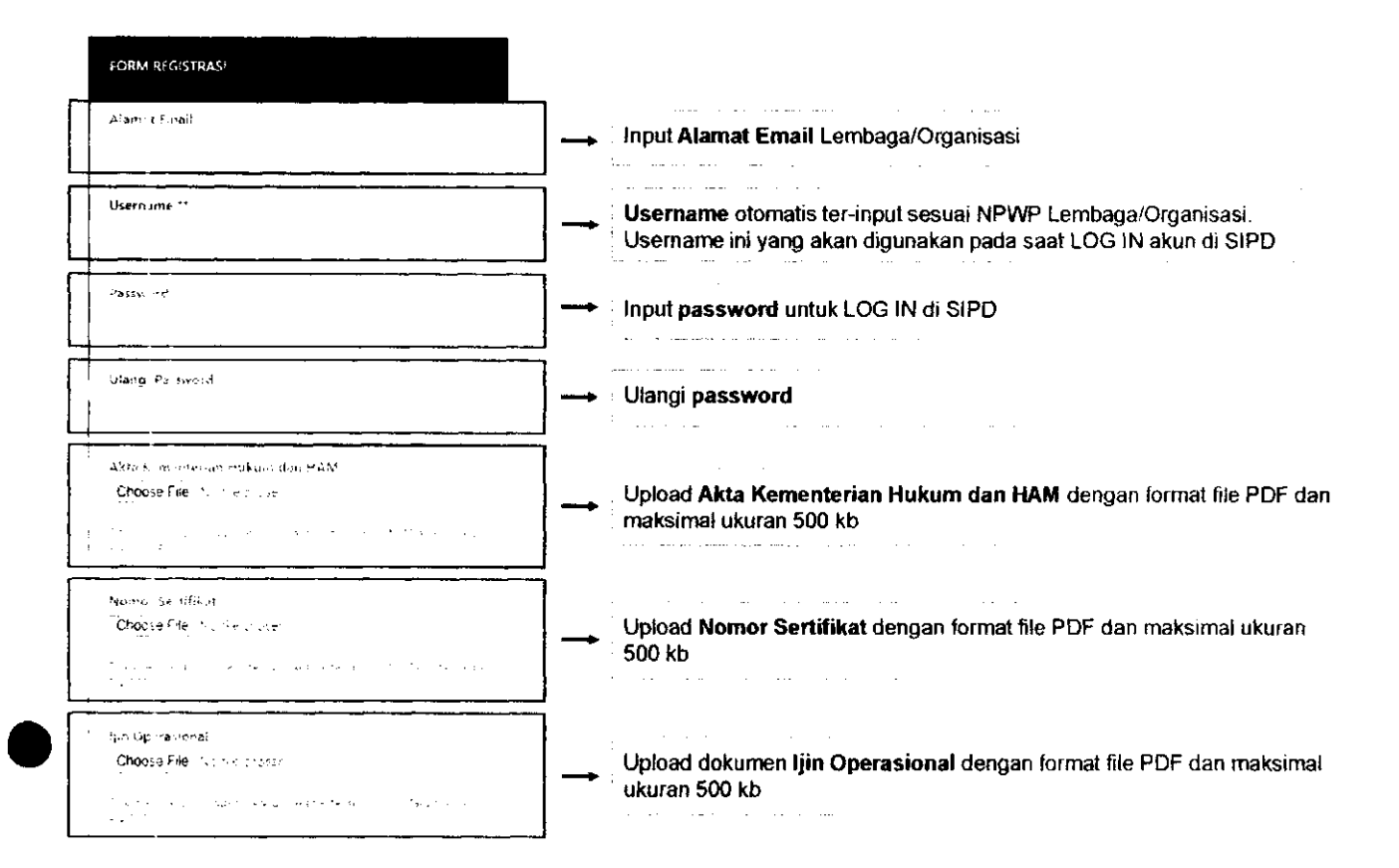

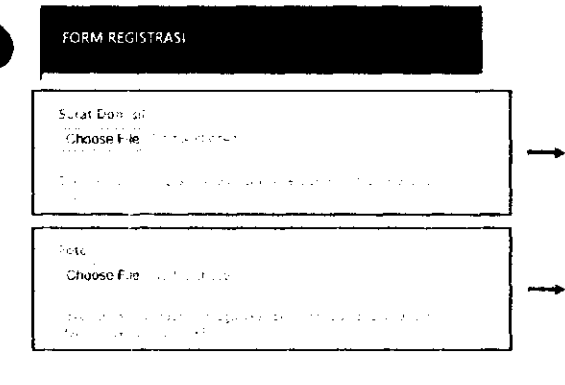

÷

Upload dokumen Surat Domisili dengan format file PDF dan maksimal ukuran 500 kb

Upload foto KTP Ketua/Wakil/Sekretaris Lembaga/Organisasi dengan format file JPG, JPEG, PNG, BMP dan maksimal ukuran 500 kb

U

## MEMBUAT KAMUS USULAN Oleh akun TAPD Bappeda

Sebelum akun masyarakat dan kelurahan/desa menginput usulan, TAPD Bappeda perlu membuat kamus usulan yang merupakan longlist usulan kegiatan yang dapat dipilih oleh akun masyarakat dan kelurahan/desa.

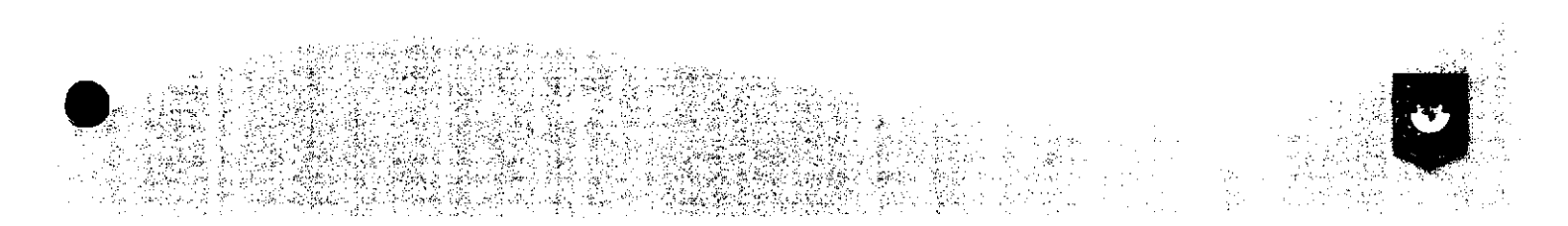

#### Login menggunakan "username" dan "password" akun TAPD BAPPEDA

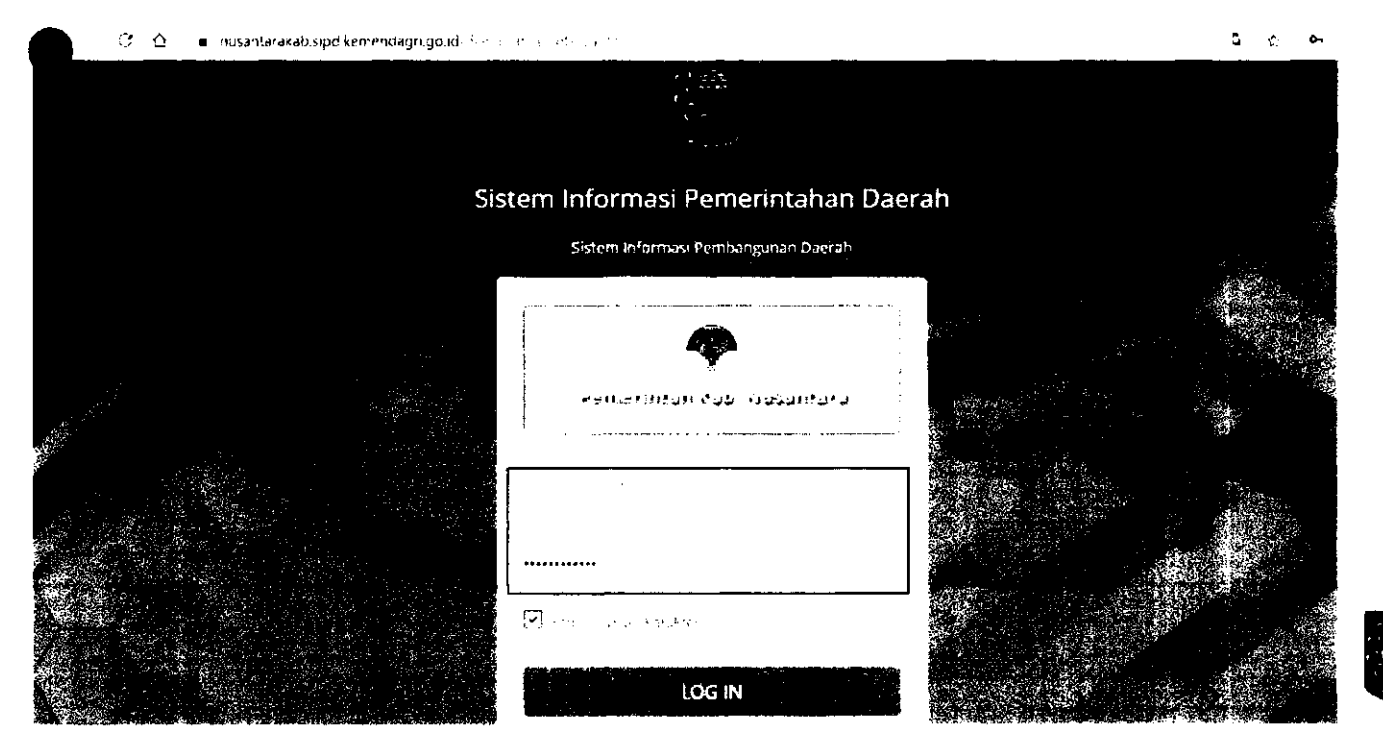

#### 🕶 SIPD Kabupaten N = Angengen 20 Ś 11 100 pate MCCONTROL STATES stelling and the segret of the s maraga in **o** - - -HOMMOOD An ann an A . .. • • • • 4 23 so spid kemendagnigoud/daerah/main/budget/kam/a-usulan/2021/asmas/krt/573/0

## Pilih menu **Pengaturan → Kamus Usulan Aspirasi → Masyarakat**

## Klik tombol untuk menambah Kamus Usulan

| • SIPD                                                                                                    | Abingangujaran - 2675 |                       |                                                     |                |   | Kabupaten Nusantara | ÿ  |
|----------------------------------------------------------------------------------------------------|-----------------------|-----------------------|-----------------------------------------------------|----------------|---|---------------------|----|
| – Kamus Usuten Asp<br>I                                                                                        | irasi Masyarakat      | Rut                   | e) KUA dan PPAS<br>Elition S<br>Strong Midne (Midne |                |   |                     |    |
| a<br>Dougo y successor<br>Dougo y successor                                                                    |                       |                       |                                                     |                |   |                     |    |
|                                                                                                    |                       |                       |                                                     |                |   |                     | ]  |
| Stews 20 * entries                                                                                             |                       |                       |                                                     |                |   | <b></b>             | _] |
| tse / Bidang Urusen                                                                                            |                       | † Usulan Permasalahan |                                                     | ປະເຊິ່ງ Tujuen | ÷ | Status              |    |
| Q. Cari cisu an                                                                                                |                       |                       |                                                     |                |   |                     |    |
|                                                                                                    |                       |                       |                                                     |                |   |                     |    |
|                                                                                                    |                       | · . · · · ·           |                                                     |                |   |                     |    |
| · · ·                                                                                                    |                       | •                     |                                                     |                |   |                     |    |
| ning series and series and series and series and series and series and series and series and series and series |                       | <b>.</b>              |                                                     |                |   |                     |    |
|                                                                                                    |                       |                       |                                                     |                |   |                     |    |
| ī                                                                                                    |                       |                       |                                                     |                |   |                     |    |

#### Kemudian akan muncul FORM KAMUS USULAN

| SIPD 🗏 Conservages                  | n (62                                                            | FORM KAMUS L-SULAN |
|-------------------------------------|------------------------------------------------------------------|--------------------|
| - Kamus Usciaci Aspirasi Makyarakat | Of KUA can PPAS<br>T y<br>t where the State<br>t where the State |                    |
| Quanta and a                        |                                                                  |                    |
| (1)vec 23 × 405.45                  |                                                                  |                    |
|                                     |                                                                  |                    |
| bu / Bidang Urusan                  | i Usukan Permasalahan                                            | OPD Tujuan         |
| Q Same Broken                       |                                                                  |                    |
|                                     |                                                                  |                    |
|                                     |                                                                  | · · · ·            |
|                                     |                                                                  |                    |

See Breaks to users

i acur tar

1. Pilih Bidang Urusan

#### Isi FORM KAMUS USULAN

|                                                           | i alle un                                                                                                    | Program yg muncul sesuai dengan bidang<br>urusan yang dipilih sebelumnya                                                                                                    |
|-----------------------------------------------------------|----------------------------------------------------------------------------------------------------|----------------------------------------------------------------------------------------------------|
| FORM KAMUS USULAN<br>"suly Bittany Usukan<br>Pitri Usukan | <br>Pendibikan<br>Resenstan<br>Pekerlaan Umum dan Penathan Ruang<br>Perumahan kacyat dan Kawasan Pennukiman<br>Ketanteraman dan Katert ban Umum rekts Pernahur pan             |                                                                                                    |
| Program<br>Eller Program<br>Usufan Petri ablia abum       | 3. Input Usulan Permasalahan<br>• Usulan permasalahan ini yang nantinya akan<br>• makain tertakan                                                                              | PROTECTO PERCENTRALION KUENKULUM<br>PROTECTO PERCENTRALION KUENKULUM<br>PROTECTO PERCENTRALION KUN PENCENTRALION<br>PROTECTO PERCENTRALION KUENERA CANALISTA<br>PROTECTO PERCENTRALION KUENKA CANALISTA |
| Perangkat Caelos Tujuas<br>Pico Priso (kor Caeran<br>     | menjadi "Kata Kunci" Kamus usulari Kegiatan.<br>Prososkar Derni Tujuro<br>Prososkar Derni Tujuro<br>Prososkar Unitar<br>Prososkar Unitar<br>Drus Ferdidikan<br>Drus Ferdidikan |                                                                                                    |

DINAS PENDICIKAN

⇒inas Kesehatan RSUD A

DINAS PENDIDIKAN, KEBUDAYAAN DAN PAR WISATA

4. Pilih OPD Tujuan Pilih OPD tujuan sesuai dengan bidang urusan yang dipilih

2. Pilih Program.

## Contoh daftar KAMUS USULAN

| SIPD                                   | 🚔 - Bengur gigaran (1997) |                                                                                                    |            |   | Kabupaten Nusantara<br>Bapasa ka |
|----------------------------------------|---------------------------|----------------------------------------------------------------------------------------------------|------------|---|----------------------------------|
| -<br>Famus dsi kurAsp<br>F             | atasi Masyatakat          | ig KSA din PPAS<br>is in the second second second second second second second second second second second second second second second |            |   |                                  |
| e<br>La securitoria de la securitoria. |                           |                                                                                                    |            |   |                                  |
| Shan 20 M anti w                       |                           |                                                                                                    |            |   | ·                                |
| isu / Bidang Vrusan                    | - Unulary Perryand        | iahan                                                                                                    | OPD Tujuan | ; | Status                           |
| Q (a) Us bin                           |                           |                                                                                                    |            | - |                                  |
| · .                                    |                           |                                                                                                    |            |   |                                  |
| 1                                      |                           |                                                                                                    |            |   |                                  |
| 1                                      |                           |                                                                                                    |            |   |                                  |
|                                        |                           |                                                                                                    |            |   |                                  |
|                                        |                           |                                                                                                    |            |   |                                  |
|                                        |                           |                                                                                                    |            |   |                                  |
|                                        |                           |                                                                                                    |            |   |                                  |

MEMBUKA JADWAL ASPIRASI MASYARAKAT Oleh akun TAPD Bappeda

TAPD Bappeda juga perlu membuka jadwal aspirasi masyarakat agar akun masyarakat dan akun kelurahan/desa dapat mulai menginput usulan.

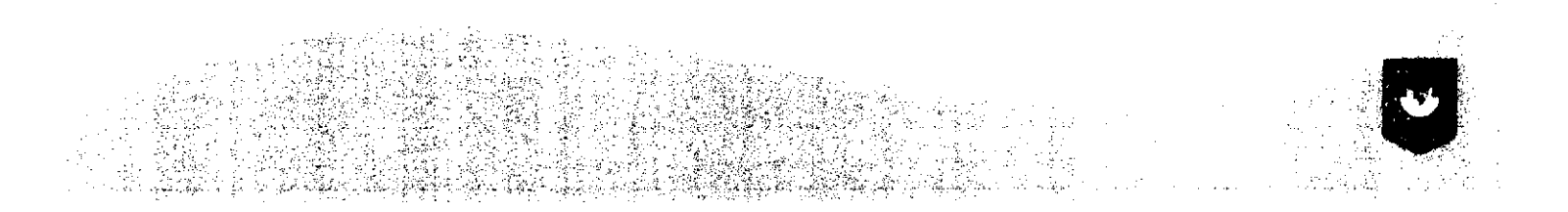

## Login menggunakan "username" dan "password" akun TAPD BAPPEDA

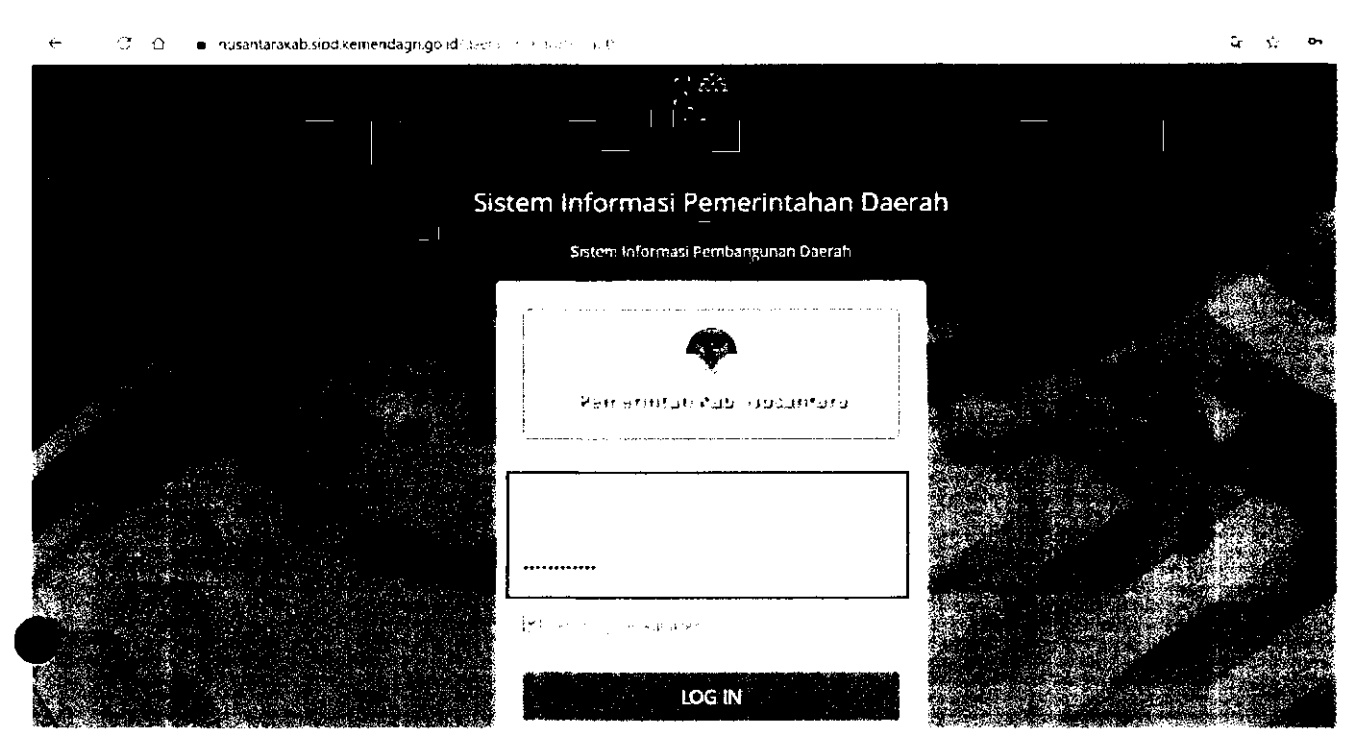

Pilih menu Pengaturan → Jadwal → Aspirasi Masyarakat

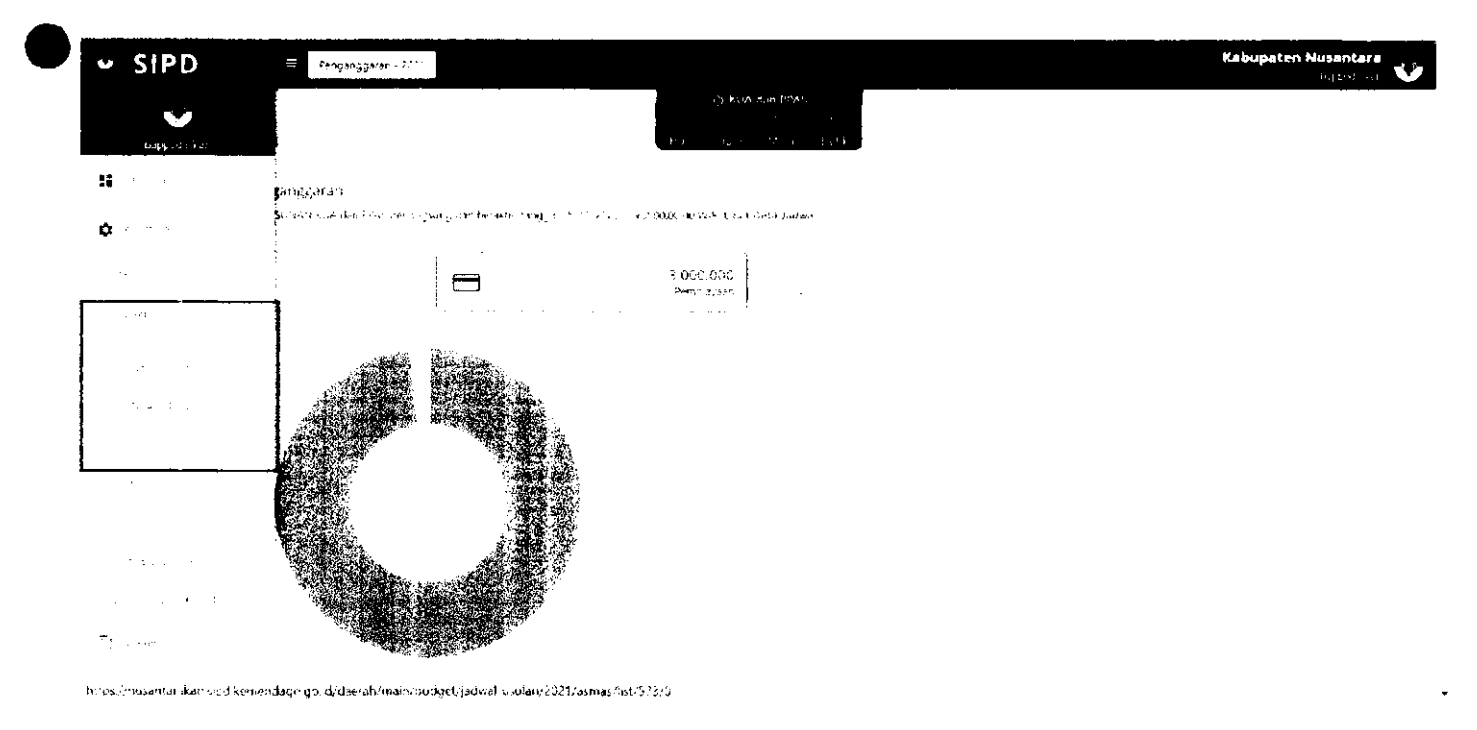

Klik

## , kemudian akan muncul FORM JADWAL USULAN

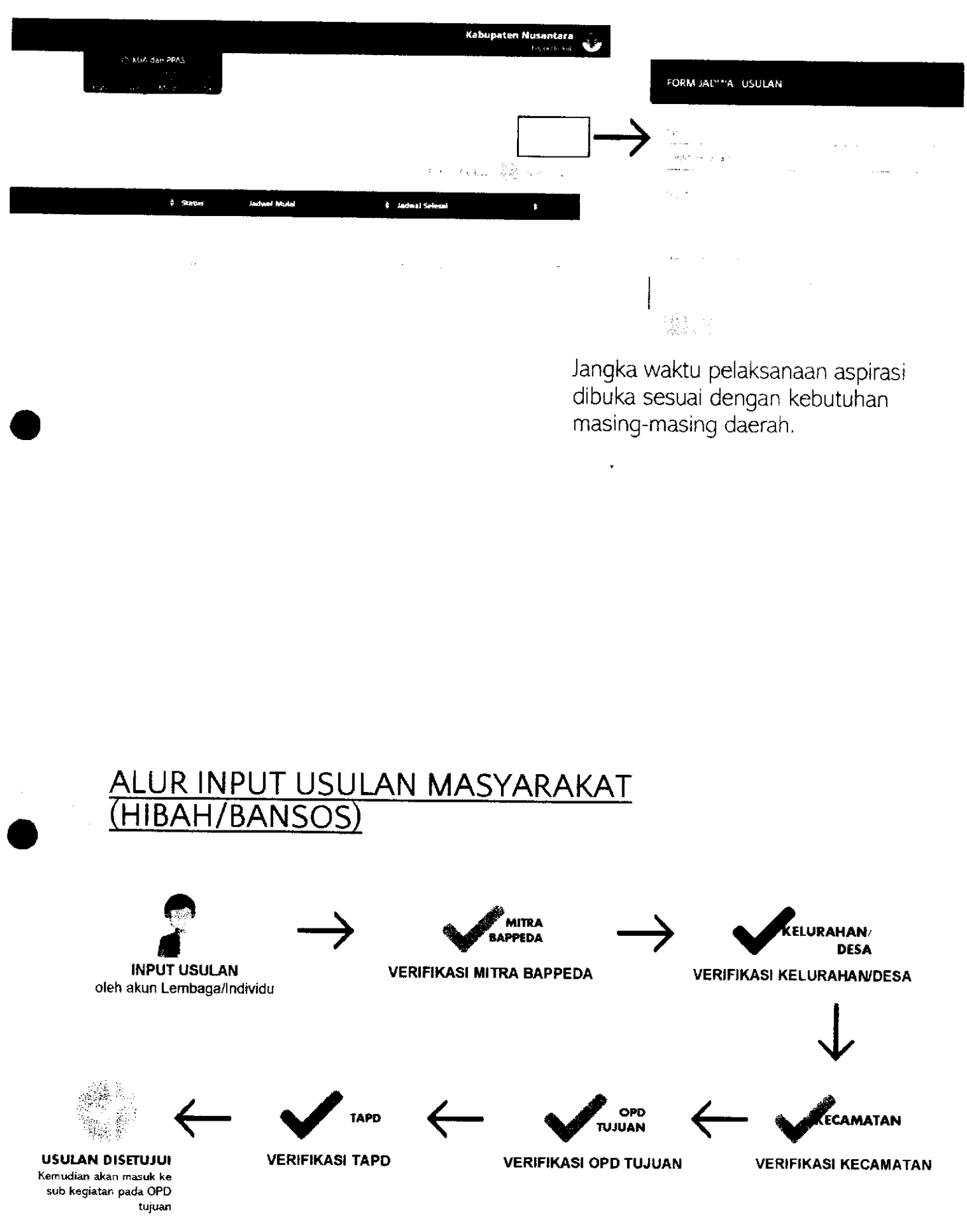

Pada tahapan validasi, validator harus menambahkan rekomendasi dan usulan anggaran

## INPUT USULAN OLEH AKUN LEMBAGA/INDIVIDU

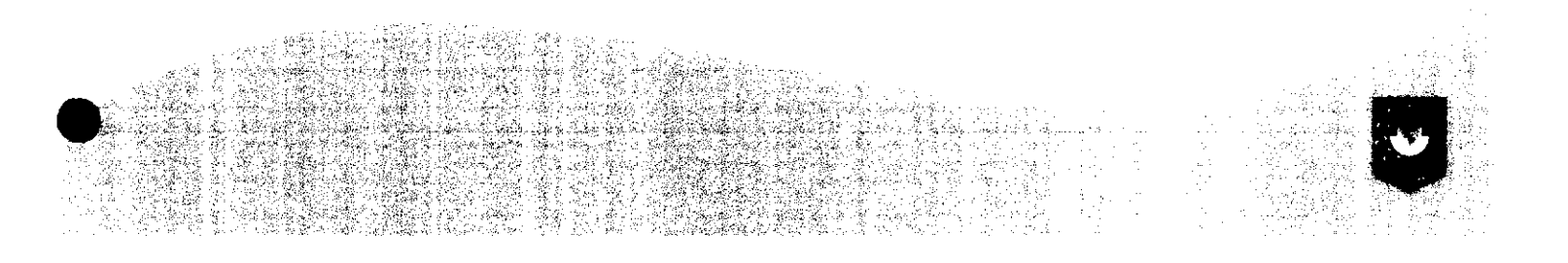

## Halaman Utama Aplikasi

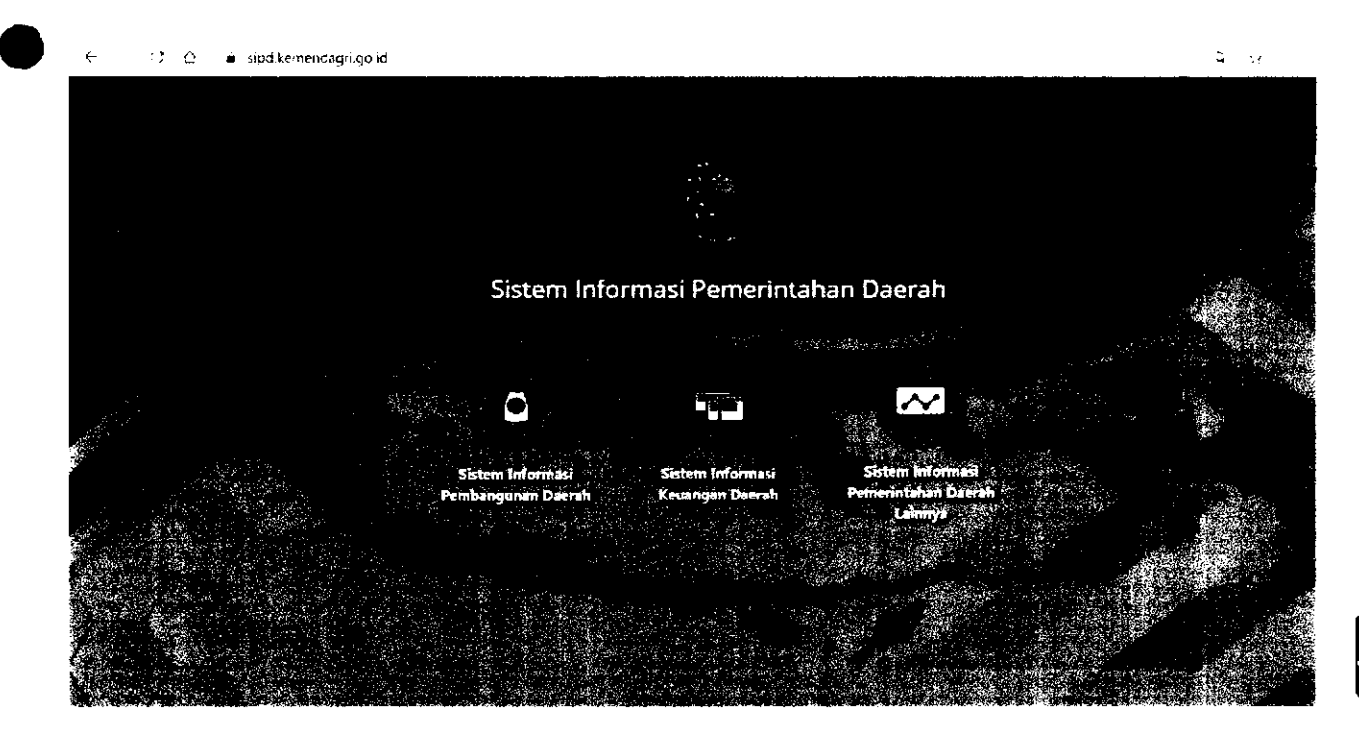

Ŭ

## Login menggunakan "username" dan "password" lembaga/individu

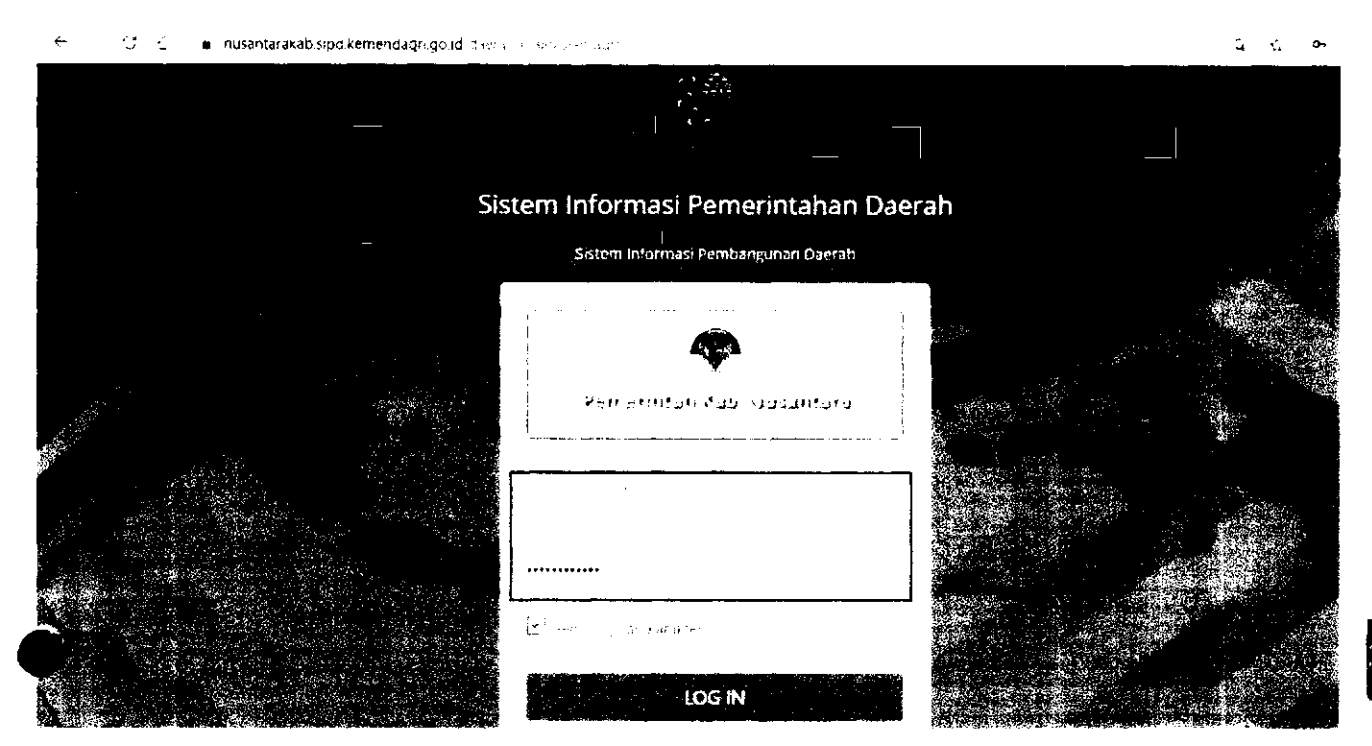

## Pilih Tahun Anggaran 2022

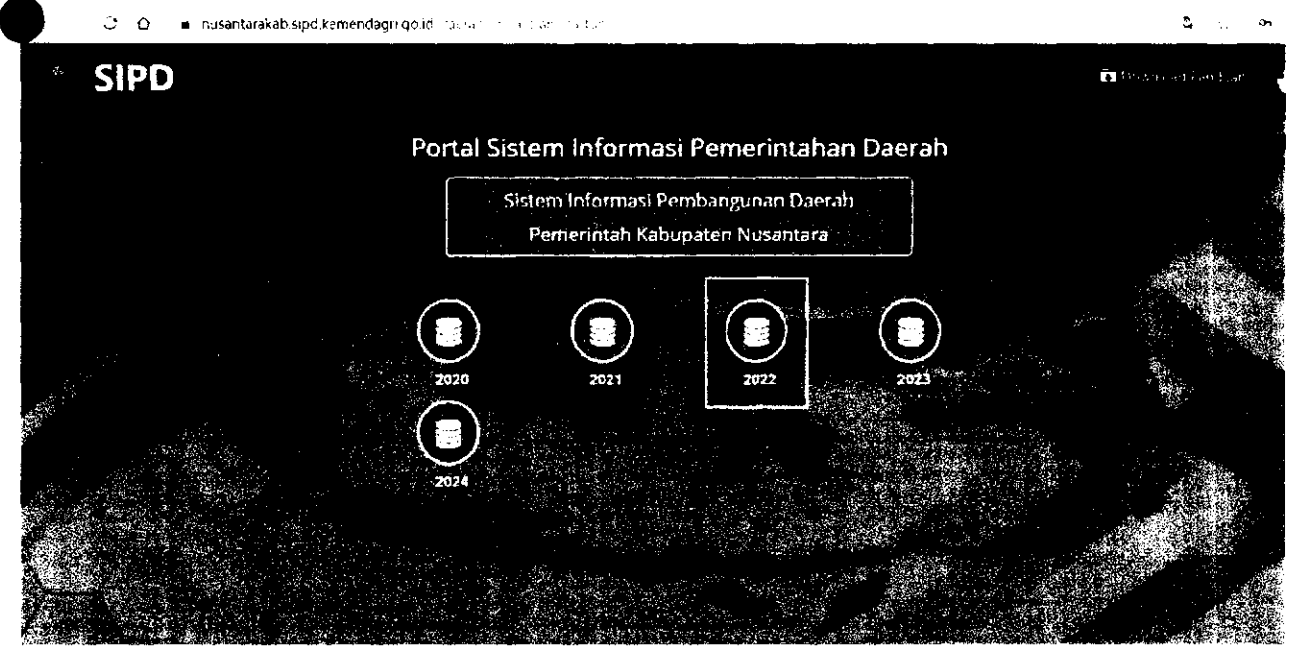

## Menu → Usulan Masyarakat

| SIPD              | æ - Rendahosan + 2001 - j                                        |                                                           | Kabupaten Nusantara 🤍 |
|-------------------|------------------------------------------------------------------|-----------------------------------------------------------|-----------------------|
| Bones Alabase Bay | isyarakat                                                        | ný KLA Rym HAR<br>Star Star Star Star Star Star Star Star |                       |
| 51                | ian Masymuckar<br>ian waxar Accilla in orientiat beheruulu gides | онангы талаша дангт-Содилайда 60 же и б. Б                |                       |
| - 13 · · ·        |                                                                  |                                                           |                       |
|                   |                                                                  | $\odot$                                                   |                       |
|                   |                                                                  |                                                           |                       |
|                   |                                                                  |                                                           |                       |
|                   |                                                                  |                                                           |                       |
|                   |                                                                  |                                                           |                       |
|                   |                                                                  | 1 <b>9</b> 9 († 2015)                                     |                       |
|                   |                                                                  |                                                           | •                     |

Kemudian akan muncul tampilan seperti pada gambar di bawah ini. Pada tab PENGAJUAN, klik setera serena se untuk menginput usulan.

| dsubic Gesyarakat                                   |                                         |                               |          |         |     |
|-----------------------------------------------------|-----------------------------------------|-------------------------------|----------|---------|-----|
|                                                     |                                         |                               |          |         |     |
| • mormasi jaawal usulan Mabya                       | arakat                                  |                               |          |         |     |
| , katori i voora je 1965. je skarti kerta soake i N | ig solutian or sair trategia ny low boo | нтал данко призано ос в 1924. | r        |         |     |
|                                                     |                                         |                               |          |         |     |
| 1 - 21 Mar A. 41-194                                |                                         |                               |          |         |     |
|                                                     | D PENGAJIAN                             |                               |          |         |     |
|                                                     |                                         |                               | -        |         |     |
|                                                     |                                         |                               |          |         | × · |
|                                                     |                                         |                               |          |         | L.p |
|                                                     |                                         |                               |          |         |     |
| Show 20 🗠 entries                                   |                                         |                               |          |         |     |
| Tanggal Ditsuat                                     | Permasalahon                            | Indikesi / Gagasan            | a Aleman | Used Ka |     |
|                                                     |                                         |                               |          |         |     |

## Kemudian akan muncul Form Usulan seperti pada gambar di bawah ini:

| SIPD · Planetter                                                                                                    |                                     |                                        | E NAME AN A DATA |
|----------------------------------------------------------------------------------------------------|-------------------------------------|----------------------------------------|------------------|
| at all ends                                                                                                    |                                     |                                        |                  |
| ulion service i una consumerado<br>en active de compositor a consultante en encaración de consultante en encaración de consultante en encaración d | n samt Nager an in the annual state |                                        |                  |
| · · · · · · · · · · · · · · · · · · ·                                                                                                    |                                     |                                        |                  |
|                                                                                                    |                                     |                                        |                  |
|                                                                                                    |                                     |                                        |                  |
|                                                                                                    |                                     |                                        |                  |
| log 21 Series :                                                                                                    |                                     |                                        |                  |
| Longgi Hittan     Inconstantiges                                                                                                    | tholised ( fagencia) & Altresia     | Nue Br                                 |                  |
|                                                                                                    |                                     | ······································ | <br>             |
|                                                                                                    |                                     |                                        |                  |
|                                                                                                    |                                     |                                        |                  |
|                                                                                                    |                                     |                                        |                  |
|                                                                                                    |                                     |                                        | · · · -          |
|                                                                                                    |                                     |                                        | e suit fire      |
|                                                                                                    |                                     | (17 E)) +                              |                  |
|                                                                                                    |                                     |                                        |                  |

## Berikut penjelasan tiap menu pada Form Usulan:

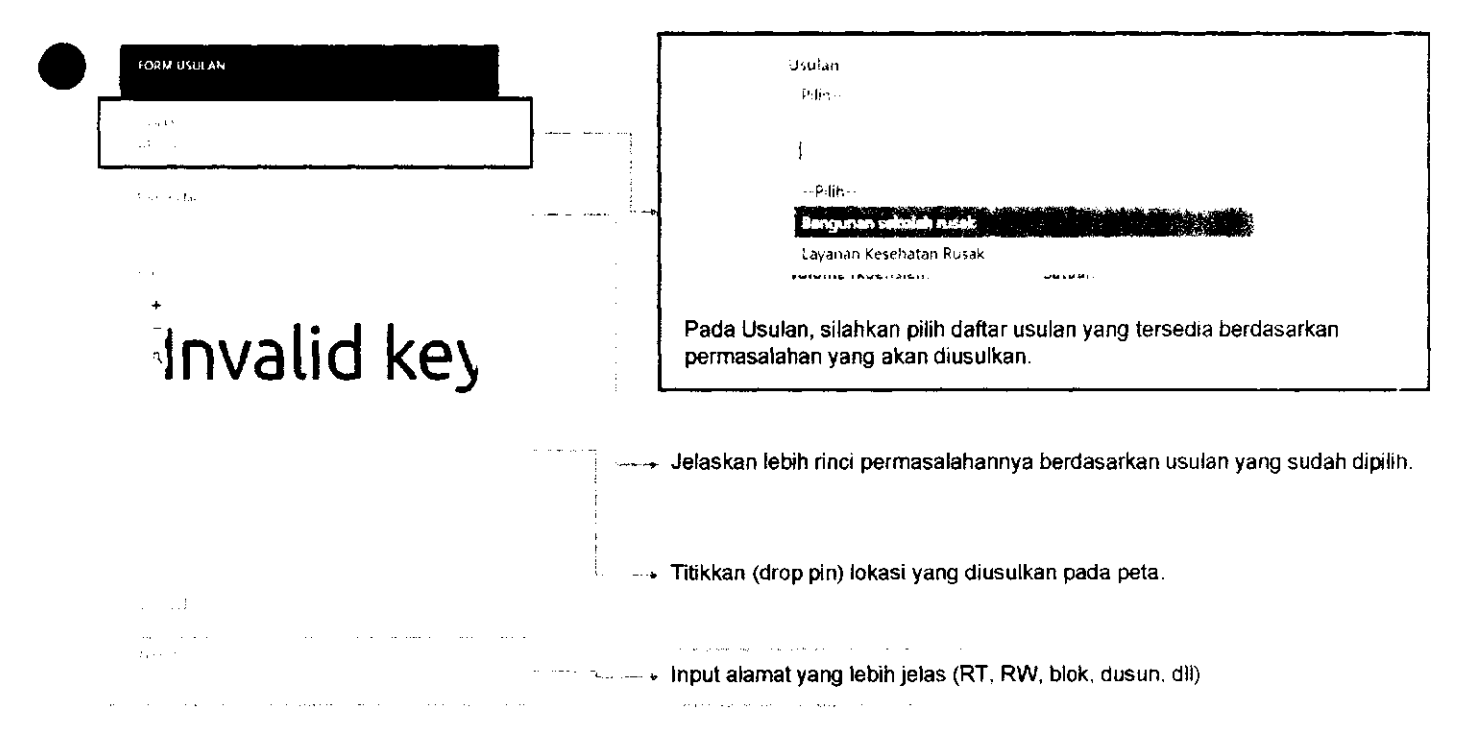

| r'ubup, at cos                                                                                                    | <u> </u>      |
|----------------------------------------------------------------------------------------------------|---------------|
| les cana alto alem Kura.<br>The cana anti-activity service and contractions and anti-                                                                                                    | ~             |
| Kerama an                                                                                                    |               |
| fefur hi ya monar                                                                                                    | $\rightarrow$ |
| Activitation to construct the second second se |               |
| Selends elurinar Ders                                                                                                    | $\rightarrow$ |
| Sunst Popular Jika Ada i                                                                                                    | $\rightarrow$ |
| Chocse File (1997) and the m                                                                                                    | -             |
| n de la construcción de la construcción de la construcción de la construcción de la construcción de la constru<br>La construcción de la construcción de la construcción de la construcción de la construcción de la construcción d                                                                                                    |               |
| fsto                                                                                                    | ->            |
| Choose Fée 1 1 1 1 1 1 1 1 1                                                                                                    | /             |
| Foto 2. (k. Adis)                                                                                                    |               |
| Choose File Control and                                                                                                    |               |
| $F_{\rm gamma}(r) = r k - A_{\rm gamma}$                                                                                                    |               |
| Choose File Control Journey                                                                                                    |               |
| Alexandra (Barran Barra)<br>Barran Angelan (Barra)                                                                                                    |               |
| Strate and                                                                                                    | $\rightarrow$ |
|                                                                                                    |               |

- ightarrow Pilih Kabupaten/Kota
- ightarrow Pilih Kecamatan
- ightarrow Pilih Kelurahan/Desa
- Upload Surat Proposal (jika ada) dengan format file .pdf dan ukuran file kurang dari 2 MB.
- Upload Foto dengan format file .jpeg .jpeg .png .bmp dan ukuran file kurang dari 2 MB.

→ Klik SIMPAN

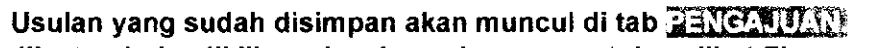

Jika tombol 🕤 diklik, maka akan ada menu untuk melihat file yang sudah di upload.

| la Arminis (adwarittatan Masyataka)<br>Isan Jasis Tinganet (kagi subaringan Tingane<br>Isan (k. 1911) (kagi subar) | nse vrigenig nærækere i vær VIII og staden Ok 300 et e                                                           |                                          |          |
|----------------------------------------------------------------------------------------------------|----------------------------------------------------------------------------------------------------|------------------------------------------|----------|
| and the second second second                                                                                       |                                                                                                    |                                          |          |
|                                                                                                    |                                                                                                    |                                          |          |
| Cr                                                                                                    | ENSAJUAN                                                                                                    |                                          |          |
|                                                                                                    |                                                                                                    |                                          | ×        |
|                                                                                                    |                                                                                                    |                                          |          |
| Shuwi 20 Mi entrics<br>Tanggal Dibust                                                                              | Perm asələhən                                                                                                    | Indikasi / Gagasan                       | ‡ Alaman |
|                                                                                                    | and the second second second second second second second second second second second second second second second | an an an an an an an an an an an an an a |          |
|                                                                                                    |                                                                                                    | ····· · · · · · · · · · · · · · · · ·    | <u> </u> |

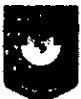

#### Untuk memproses usulan, klik checklist pada usulan yang akan diproses.

Klik untuk mengirim usulan, klik 💌 🖬 untuk membatalkan usulan

| informasi Janwal Jauran Masyasakat                    |                                                                                                    |                    |            |
|-------------------------------------------------------|----------------------------------------------------------------------------------------------------|--------------------|------------|
| bapan Akolla Picitar, srakar Piengusu ao Arpirasi Mas | , wasar berlangs, ng clari pecaciti teng gali 1941 - 1930 pilopi (1960) 00 V/ 7                                                                                                    |                    |            |
| n - 1997 - Maria Maria                                |                                                                                                    |                    |            |
|                                                       | 🖵 pendaatian                                                                                                    | <i>#</i> .         |            |
|                                                       |                                                                                                    |                    | . <b>X</b> |
|                                                       |                                                                                                    | L <u>., .</u>      |            |
| Show 21 × entries                                     |                                                                                                    |                    |            |
| Tanggal Dibuat                                        | Permaselahan                                                                                                    | Indikasi / Gegasen | 4 Alaurio1 |
| 0                                                     | - Andrew Construction of the second second sec |                    |            |

#### Usulan yang sudah dikirim akan masuk ke tab Monitore

Pada tab Monitor, dapat dilihat status usulan yang sudah dikirim.

|                          |                                 |                    |                    |          | 1.96 a.1.77 Bradit (37) |
|--------------------------|---------------------------------|--------------------|--------------------|----------|-------------------------|
| n na station and a state |                                 |                    |                    |          |                         |
| n sa an                  |                                 |                    |                    | FTOR     |                         |
| Book Show 2C ≥ entries   | 2 <b>Felomenti-si Kecanatan</b> | 1 Rokumentovi SCPD | . Rekomenderi 18PD | 1 Status |                         |
|                          |                                 |                    |                    |          |                         |
|                          |                                 |                    |                    |          |                         |
|                          |                                 |                    |                    |          |                         |
|                          |                                 |                    |                    |          |                         |
|                          |                                 |                    |                    |          |                         |
|                          | 10 A.                           |                    |                    |          |                         |
|                          |                                 | ·                  |                    | 1        |                         |
|                          |                                 |                    |                    |          |                         |

## VERIFIKASI MITRA BAPPEDA

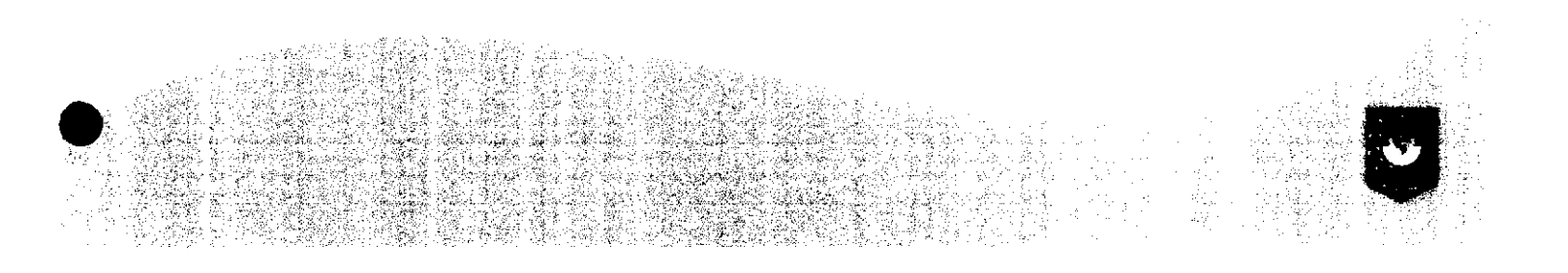

LOG IN akun MITRA BAPPEDA. Input "username" dan "password" yang sudah diberikan.

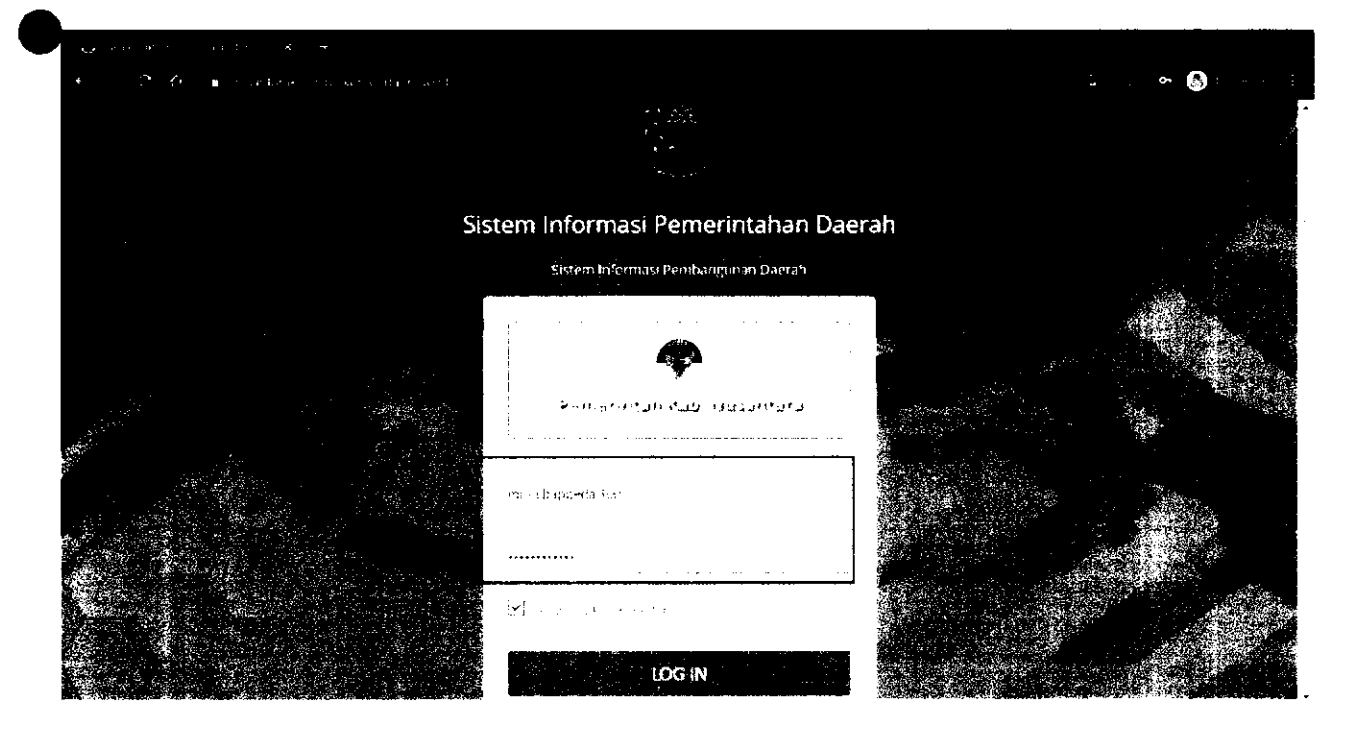

V

#### SIPD Kabupaten Nusan sangar yyarati. 2001 Ý **G** (1975 i Browgaran Arti-Pi Kukiaer (1940 och erspand Heisboranis Larope, för fildt of pukki «Döyte) 402 John Deir Sukoa **\$** 50 1000.000 ۲Ŀ en prove .... . ≰Fastes s a second į**j** e . sis jan si ħ 1.1.2 ntps://nusantarakab.spd.kemendagrr.go.dzdaerah/main/budget/asmas/2021-573/6

## Pilih Menu Verifikasi Usulan -> Masyarakat

## Usulan yang sudah diinput oleh akun Masyarakat akan muncul pada tab WERIFIKASI MITRA BAPPEDA.

| SIPD = Percencipant 22                   |                             |                                                                                                    | Kabupaten Nusantara |
|------------------------------------------|-----------------------------|----------------------------------------------------------------------------------------------------|---------------------|
| 1<br>                                    |                             |                                                                                                    |                     |
| VERIFIKASI MITRA BAPPEDA                 | <sup>12</sup> 2 states at C | $g_{\mu\nu}=2\sigma^{2}/2$                                                                                                    |                     |
|                                          |                             |                                                                                                    | <b>K</b> 11         |
| :<br>And the second                      |                             |                                                                                                    |                     |
| Show 20 × Patries                        |                             |                                                                                                    |                     |
| Permanalahan Usulars & Urupan            | Adartmat                    | SKPD Tujuon 🕴 Rokomondool Mitra Jappredo \$ Rokogori                                                                                                    | Unvlam Kooffeien    |
| ·<br>·                                   |                             |                                                                                                    |                     |
|                                          |                             |                                                                                                    |                     |
| na an an an an an an an an an an an an a | •<br>•                      | and a second second s |                     |
|                                          |                             |                                                                                                    |                     |
| · · · · · · · · · · · · · · · · · · ·    | <u> </u>                    | · · · · ·                                                                                                    | · · · · · · · · ·   |

Akun Mitra Bappeda harus memberikan **rekomendasi usulan** pada setiap Usulan Masyarakat. Klik pada usulan yang akan diproses. Kemudian akan muncul Form Rekomendasi Usulan.

|     |                                                                                                    |                                                           | Kabupatèn Nusantara 🦾                 | דען איז אינער געך בע<br>איז איז אינער איז איז איז איז איז איז איז איז איז איז |
|-----|----------------------------------------------------------------------------------------------------|-----------------------------------------------------------|---------------------------------------|-------------------------------------------------------------------------------|
|     | et en la companya de la companya de la companya de la companya de la companya de la companya de la companya de | $f_{ij}(x_i) = 0$                                         | 🙄 o a contrator e ser                 |                                                                               |
|     |                                                                                                    |                                                           | )<br><b>x</b>                         |                                                                               |
|     |                                                                                                    |                                                           |                                       |                                                                               |
|     |                                                                                                    |                                                           | ан<br>Эл                              |                                                                               |
| 840 | Alemet                                                                                                    | SKPD Tujoan 🕴 Rekomendaei Mitra Bappeda 🛊 Ketegori Usukan | Koefbjen                              |                                                                               |
|     | х                                                                                                    |                                                           |                                       |                                                                               |
|     |                                                                                                    |                                                           |                                       | 2                                                                             |
|     |                                                                                                    |                                                           |                                       |                                                                               |
|     |                                                                                                    |                                                           | · · · · · · · · · · · · · · · · · · · | SRAVAN                                                                        |
|     |                                                                                                    |                                                           |                                       | -                                                                             |

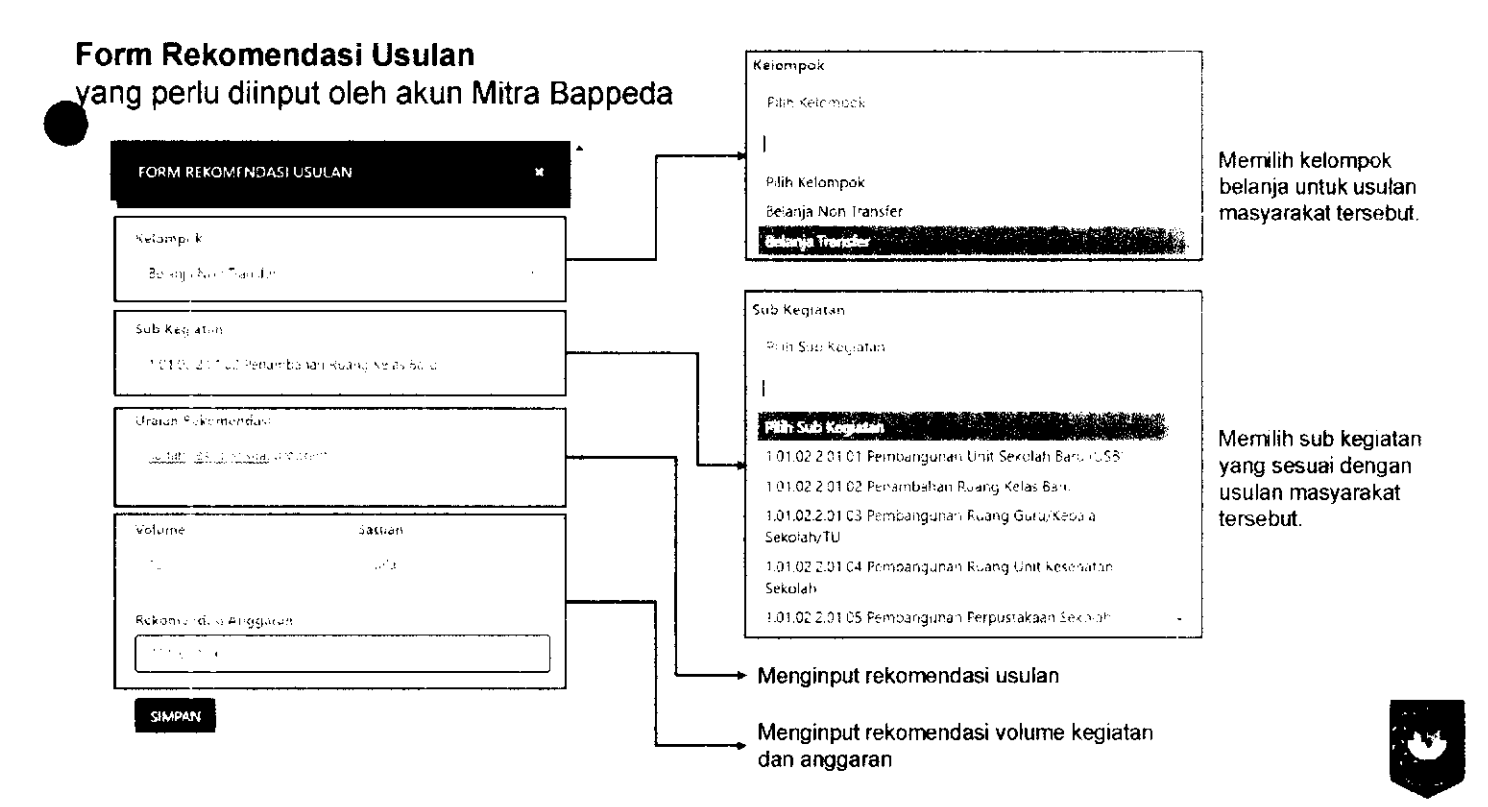

Usulan yang sudah diberi rekomendasi, dapat diproses dengan men-checklist usulan yang akan diproses kemudian klik

| SIPD ≡ ×                        | ngénygaran - 202        |                             |             |                   |          | Kabupaten Nusantara<br><sub>Padentek k</sub> a |
|---------------------------------|-------------------------|-----------------------------|-------------|-------------------|----------|------------------------------------------------|
| <b>()</b> VERUFI (25) UTI (8A B | MFS:5DA                 | <b>3</b> 41 (k. 87) 43. [1] |             | ja – to tradicija |          | t and                                          |
|                                 |                         |                             |             |                   |          |                                                |
| Shaw 10 👻 entries               |                         |                             |             |                   |          |                                                |
| 🖨 Sgi Usuf 👘 1                  | gl Pengajuan & Pengusul | Truffi                      | Permusikan  | Ustalian          | t Unasan | SICHD Tujues                                   |
|                                 |                         |                             |             |                   |          |                                                |
|                                 | ı · ·                   | ·                           |             |                   |          |                                                |
| <b>→</b> •                      |                         |                             | • • • • • • |                   |          |                                                |
| The spectrum at                 | <u></u>                 |                             |             |                   |          | <br>· · · ·                                    |

## VERIFIKASI KELURAHAN/DESA

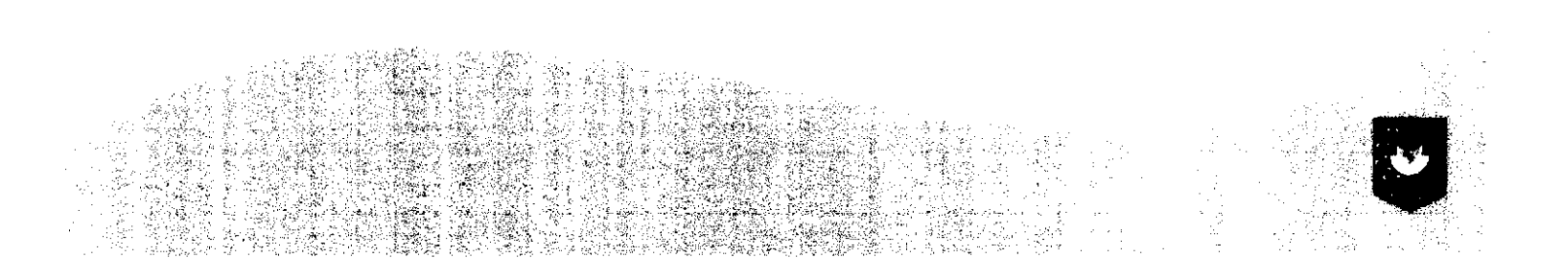

LOG IN akun KELURAHAN/DESA. Input "username" dan "password" yang sudah diberikan.

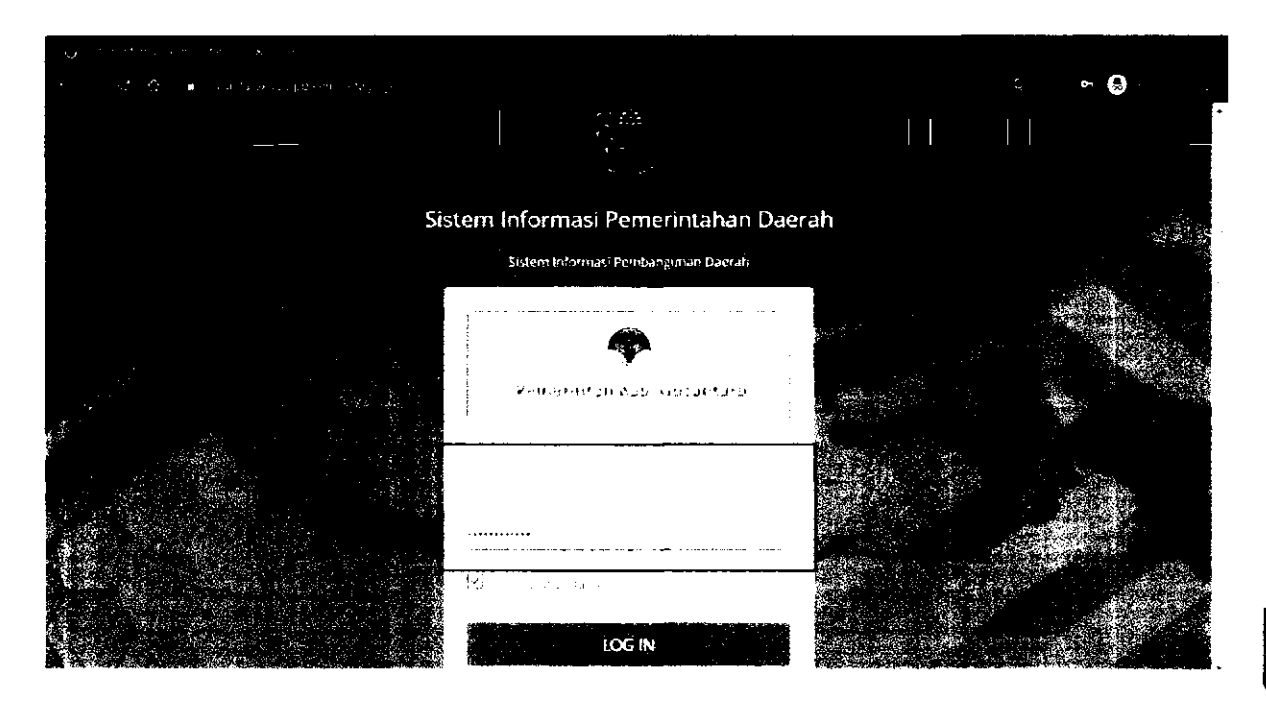

Pilih Menu Usulan Kelurahan/Desa

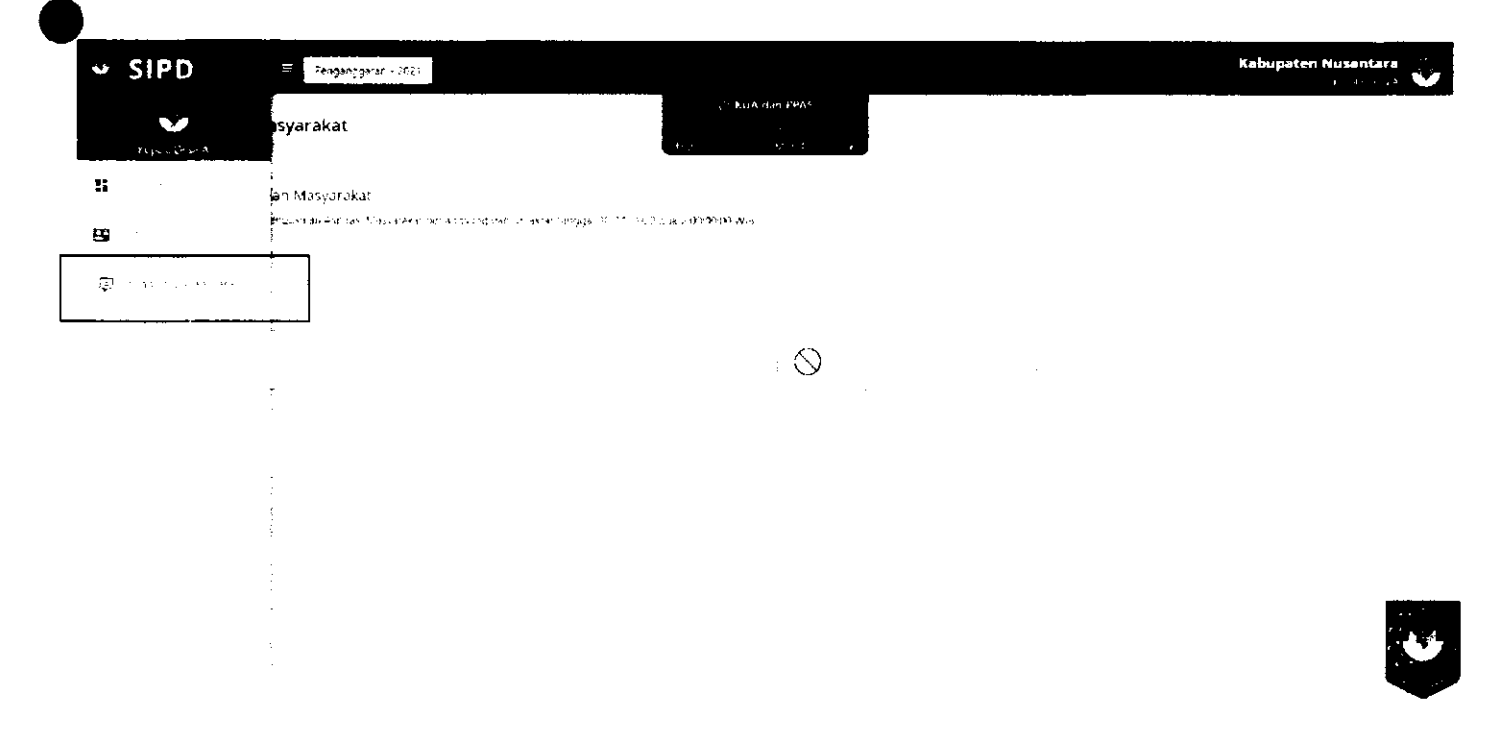

## Usulan yang perlu di verifikasi oleh akun Kelurahan/Desa akan muncul pada tab WERIFI (ASI KELURAHAN).

| SIPD = Penger gga et - 2021                                                                                                    | Kabupatèn NuSantara<br>Majari Kurk                                                                                                    |
|----------------------------------------------------------------------------------------------------|----------------------------------------------------------------------------------------------------|
| terfantina - je hvalsteralan, Matsyarewal<br>nezo dru konstanter Hengarter Alpar Prezenter be orgr ogane reter i Hengol b<br>o | ● Informasi Jaowal Usular, Massanakat Perinteunia<br>Natio2026 p.g. 2006.77 Testastorphysic Aga Marchety, Levin etgoing the Alactic Contraction Formulation. Nation<br>1997; 2007; 2007. |
| < 1, 201 T. T. LON, ABRID.                                                                                                    |                                                                                                    |
|                                                                                                    | T VERIFIKASI KELURAHAN                                                                                                    |
|                                                                                                    | ×                                                                                                    |
| Situw 26 V #115:es                                                                                                    |                                                                                                    |
| an â Unean Alemat SKPD Tuj                                                                                                    | ásan é Aakomandaai Niitra Bappeda é Kakegori Usalan Koelisian Aakommutani Kakarahar/Daanj                                                                                                |
|                                                                                                    |                                                                                                    |

Akun kelurahan/desa harus memberikan **rekomendasi usulan** pada setiap Usulan Masyarakat. Klik pada usulan yang akan diproses. Kemudian akan muncul Form Rekomendasi Usulan.

|                          | Kabupaten                                                                                                    | Ausantara      | FORM REKOMENDASJ USULAN X                                                                                       |
|--------------------------|----------------------------------------------------------------------------------------------------|----------------|----------------------------------------------------------------------------------------------------|
|                          |                                                                                                    | And Bell Con A | ng-                                                                                                    |
|                          | 🗘 televense, source develops Mansara de traño Source e                                                                                                    |                | <b>1</b> +                                                                                                    |
| an thail an a <b>a</b> b | n man na na na sanan na sanan na sanan na sanan na sa sa na na sanan na<br>Tanawa Report Asanaka (na katalo, anwa ngazina artino ayo on tanata sana (na 20 an). Ang ang ang ang ang ang a |                | <u>م</u>                                                                                                    |
|                          |                                                                                                    |                | <b>1</b> 2                                                                                                    |
|                          |                                                                                                    |                | *                                                                                                    |
| YERIFIKA                 | I KELURAHAN                                                                                                    |                | a good so the                                                                                                   |
| AND SALES                | land and a state of the state                                                                                                    |                |                                                                                                    |
|                          | ×                                                                                                    | and could      | 1. Alexandre de la companya de la companya de la companya de la companya de la companya de la companya de la co |
|                          |                                                                                                    |                |                                                                                                    |
|                          | 2 <sup>4</sup> 3                                                                                                    |                |                                                                                                    |
|                          |                                                                                                    |                | A market                                                                                                    |
| ujum ( Retornenda        | Astra Expects 9 Kalagori Usulan Kormisen Reformentes Zalurabaev Usula                                                                                                    |                |                                                                                                    |
|                          |                                                                                                    |                |                                                                                                    |
|                          |                                                                                                    | ·              | 2360/04                                                                                                    |
|                          |                                                                                                    | •              |                                                                                                    |

#### FORM REKOMENDASI USULAN

yang perlu diinput oleh akun Kelurahan/Desa

maptel-scom

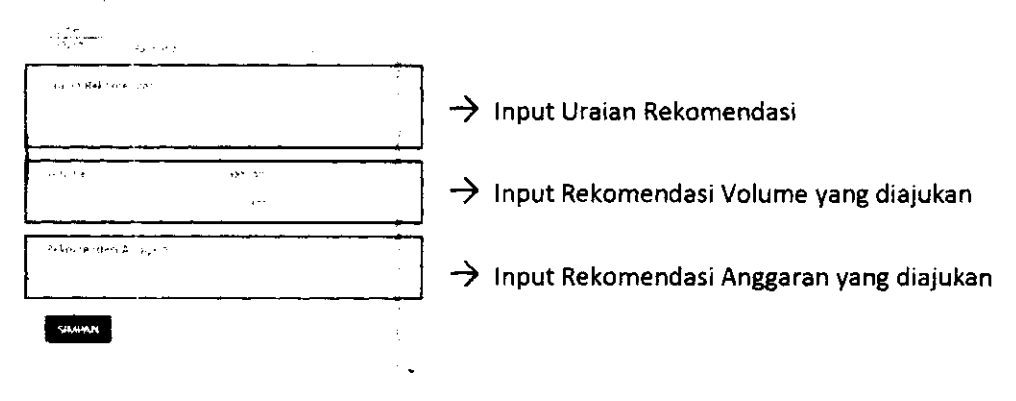

Usulan yang sudah diberi rekomendasi, dapat diproses dengan men-checklist usulan yang akan piproses kemudian klik

| SIPD                                                 | Rengargaran 1021                |                       |                 |                  |                                                |                                                   |           |       | An average   |
|------------------------------------------------------|---------------------------------|-----------------------|-----------------|------------------|------------------------------------------------|---------------------------------------------------|-----------|-------|--------------|
| enformasi ladwat Usulan<br>1957 Aper Christian (1972 | Masyatakat<br>John Constitution | en regaciji na recela | مر دید مورید    | elostego I       | uder gaber of advised<br>Later baselie der der | usenan masyarakar Ke<br>ci Jenar Theo Hauria terc | Provinsi  | • •   |              |
|                                                      |                                 |                       |                 |                  |                                                |                                                   |           |       |              |
| o y atheron na ceasach                               |                                 |                       |                 |                  |                                                |                                                   |           |       |              |
|                                                      | aN 4 - 4                        | 1                     | 22 <sup>2</sup> | N VERIFIKASI KEL | URANAN                                         |                                                   |           |       |              |
|                                                      |                                 |                       | viz itan ita    |                  |                                                |                                                   |           | ····· | <del>-</del> |
|                                                      |                                 |                       |                 |                  |                                                |                                                   |           | ļ     |              |
|                                                      |                                 |                       |                 |                  |                                                |                                                   |           | •     |              |
| Show 20 m envires                                    |                                 |                       |                 |                  |                                                |                                                   |           |       |              |
| 🗢 Tgi Usut                                           | Tg) Pengujuan                   | † Penguaul            | Profil          | Painezelduz      | Unstan                                         | ( Unitan                                          | و المسالح |       | SEPD Tyluan  |
|                                                      | i                               |                       |                 |                  | · · ·                                          |                                                   |           |       |              |
| - 1                                                  |                                 |                       |                 |                  |                                                |                                                   |           |       |              |

## VERIFIKASI KECAMATAN

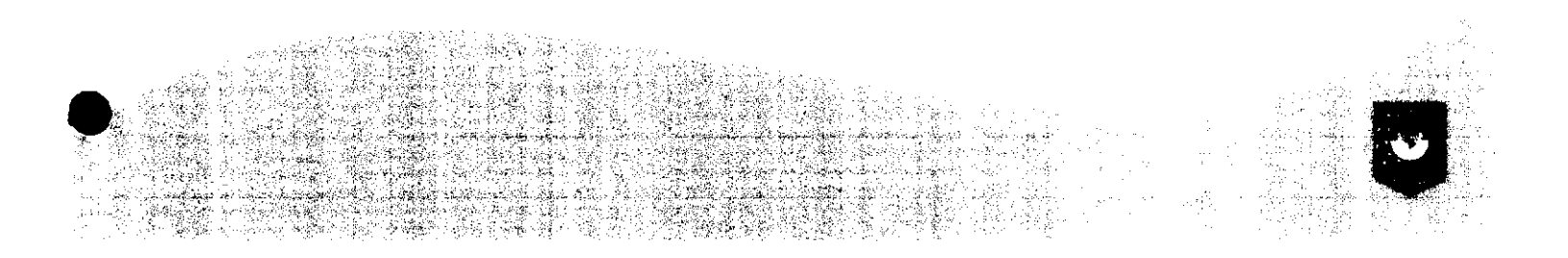

LOG IN akun setara Kabid/Kasubid/staff yang sudah di-*set* untuk memverifikasi usulan. Input "**NIP**" dan "**password**".

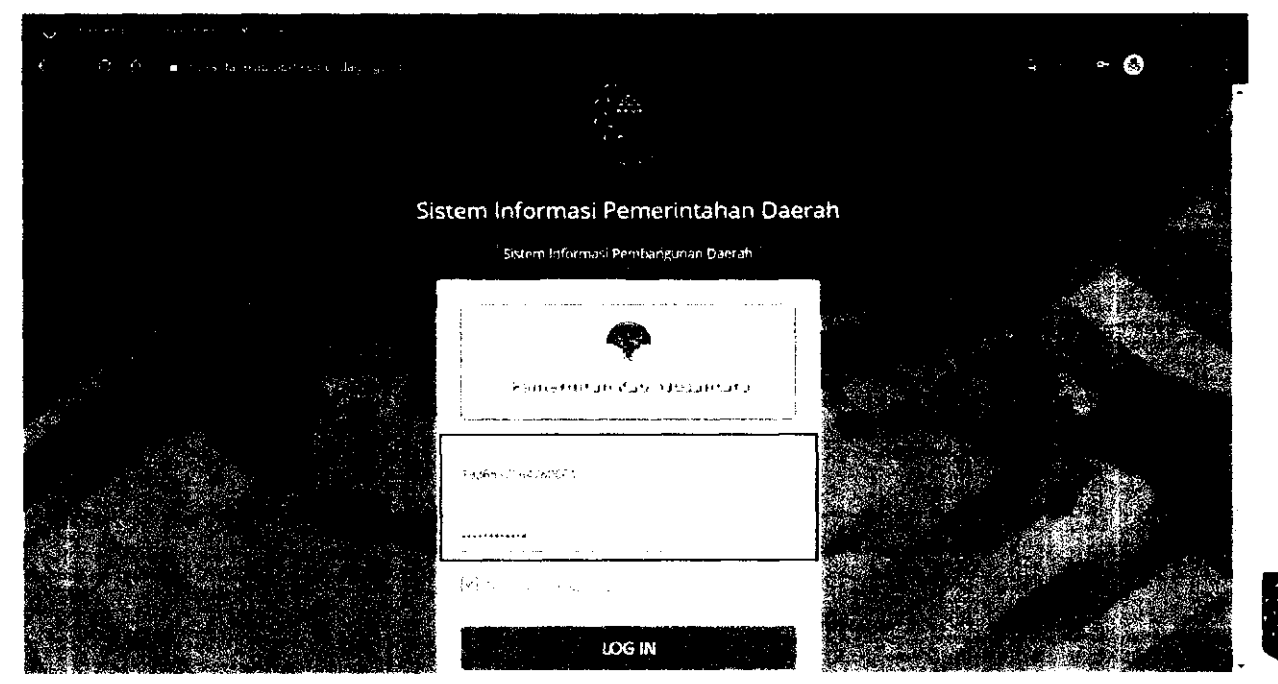

Ų

## Pilih Menu Verifikasi Usulan -> Masyarakat

| SIPD               | E Perganggaran - 2011                                                                                              | Kabupaten Nusantara |
|--------------------|----------------------------------------------------------------------------------------------------|---------------------|
| e actuality (      | ⊘ KUA dar (PPAS<br>127<br>1547 - ant - Menth (See)                                                                 |                     |
| ti -               | anggarar -                                                                                                    |                     |
| 1 <sup>20</sup>    | juntuma Krivita, Krivita i en sota na parakov namo (a. 10) kri 2001 povul 60,00 00 vrt8, a Host Betal Kadiuma<br>I |                     |
| <b>1</b>           |                                                                                                    |                     |
| 💵 enna en l        |                                                                                                    |                     |
| a dav              |                                                                                                    |                     |
| Ş. •, ••           |                                                                                                    |                     |
| Maria Salah        |                                                                                                    |                     |
| ( ne ne            |                                                                                                    |                     |
| 🕑 the spectrum     |                                                                                                    |                     |
| -<br>Ze njitet e s |                                                                                                    |                     |

Pada tab MERIFIKASIKECAMATAN, klik 🧼 untuk memberikan rekomendasi pada usulan

| 511 0                                                                        | Man Hing An Frig                                              |                                            |                                       | kabupaten Nusantara |
|------------------------------------------------------------------------------|---------------------------------------------------------------|--------------------------------------------|---------------------------------------|---------------------|
| 🕒 informasi jadwel Usulan Masya<br>Tibapat Sari Hiliti yankat Kenako seri ya | t alkat<br>pictor Maswarakat denang yang dari perukeri nangga | 2019 - 1030 Berlin, 2018 <b>2000 H</b> ers |                                       |                     |
| 1961,419 89 (1994) - Al DRAN                                                 |                                                               |                                            |                                       |                     |
| 🖪 VERIFIKASI                                                                 | KEGAMATAN                                                     | V. (Set of or).                            |                                       |                     |
|                                                                              |                                                               |                                            |                                       | <b>x</b> 1          |
| Show', 0 😒 entries                                                           |                                                               |                                            |                                       |                     |
| Alantac                                                                      | SIPD Tiguen 🕴 Rekomensiasi Mir                                | re Sappede & Eningori Vaulan Koeffisien    | Rakowardad Kekraher/Deed - Rakoward   | në Kotanutan 🕴      |
| х · ·                                                                        | a<br>An an an an an an an an an an an an an an                |                                            |                                       |                     |
| ······                                                                       |                                                               |                                            | · · · · · · · · · · · · · · · · · · · |                     |

#### Kemudian akan muncul FORM REKOMENDASI USULAN. Akun Kecamatan perlu memberi rekomendasi berupa:

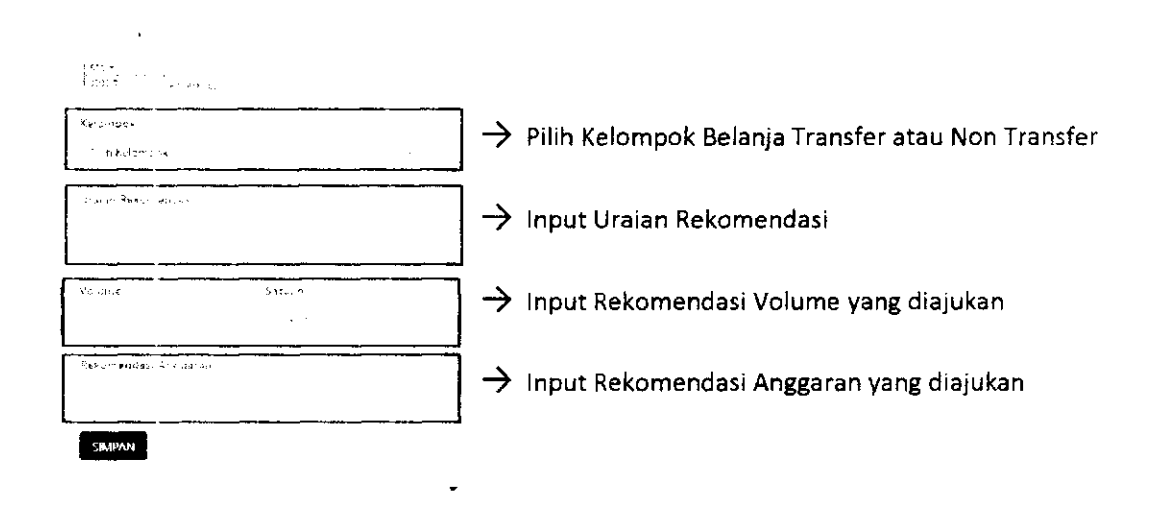

Usulan yang sudah diberi rekomendasi, dapat diproses dengan men-checklist usulan yang akan diproses kemudian klik

| SIPD                      | 🕀 Periga goaro - 20                                        | 2                           |                       |                     |       |          | *        | abupaten Nusantara |
|---------------------------|------------------------------------------------------------|-----------------------------|-----------------------|---------------------|-------|----------|----------|--------------------|
| Of Informationadia        | d USL on Masyönösat<br>arat - Estrasolos Gistron Utisza se | ar can she cine dan wasa in | nther are fold to 500 | env - 01.00.10.54 P |       |          |          |                    |
| n<br>19. – Andreas II. A. | in surt.                                                   |                             |                       |                     |       |          |          |                    |
|                           | VERIFIKASI KECANATAI                                       | •                           |                       | Qui y≡otriki siti   |       |          |          |                    |
|                           |                                                            |                             |                       |                     |       |          |          |                    |
| Show 2                    | ດາຮັບເຮ                                                    |                             |                       |                     |       |          |          |                    |
| 🔵 Tgl (hul                | Tgi Pangajuan                                              | 6 Programi                  | Profili               | Pus mariakus        | Umien | l Unjean | Algerant | SR#D Tujum         |
| → ©                       |                                                            | · · · ·                     |                       | ·<br>·              |       |          |          |                    |
| ·                         | ···                                                        |                             |                       |                     |       |          |          | •                  |

# VERIFIKASI OPD TUJUAN

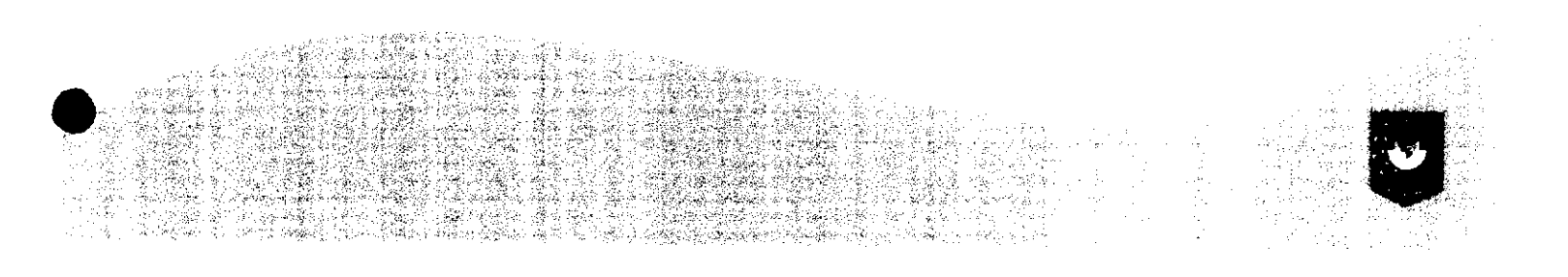

## Pilih Menu Verifikasi Usulan -> Masyarakat

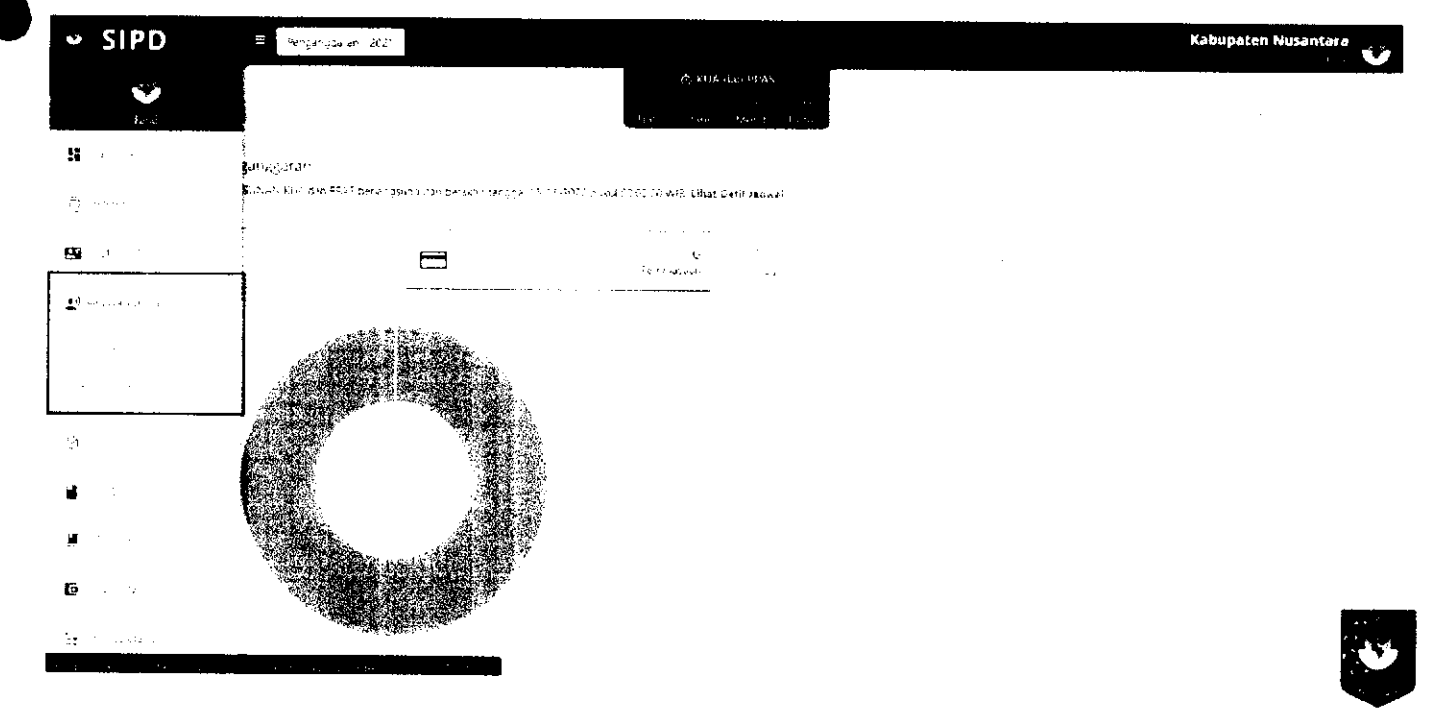

#### Pada tab WERIFIKASI SKPD, klik untuk memberikan rekomendasi pada usulan

| t 11.5% + αβ. τολμονού<br>VERIFIRASS SKPD<br>Sho4, 26 ≤ entres<br>SPD Taken 4 Referenceded Mitra Second 4. Kennorf Mader Konfiger Referenceded Johnshov/Decit Referenced | ;<br>я                                   |
|----------------------------------------------------------------------------------------------------|------------------------------------------|
| Sko4, 26 × shines<br>Sko4, 26 × shines                                                                                                    | :<br>X                                   |
| Sho4 26 × raines<br>SUPD Talaan & Ratyonandal Mitta Balanda & Kataori Undan Kostilian Balamanahai Natur Bala                                                             | <b>x</b>                                 |
| Shew 26 Y entres<br>SUPD Tulsan & Ratsamendari Mirra Beausela è Kasacori Usulan Koefinian Bakaramenbai Kelarahav Deszi Baka                                              |                                          |
| Sho4 20 × ehines<br>SUPD Tuluan & Ratyoneoidail Mitra Beauda & Katsoori Uadas Kosfilian Bekommedaai Ratyonay,Despi Bako                                                  |                                          |
| SKPO Tukan 💠 Rakomendari Mitra Baspeda 🕴 Kasegori Ugulan Koefisien Rakomandasi Kelumban/Denat Rako                                                                       |                                          |
|                                                                                                    | amendaal Kocamataa 🕴 Rahossandaal SKPD 🔶 |
|                                                                                                    |                                          |
| t. v. z. vreně.                                                                                                    | · · · · · · · · · · · · · · · · · · ·    |
|                                                                                                    |                                          |
|                                                                                                    |                                          |
| 2045 K 5945                                                                                                    |                                          |

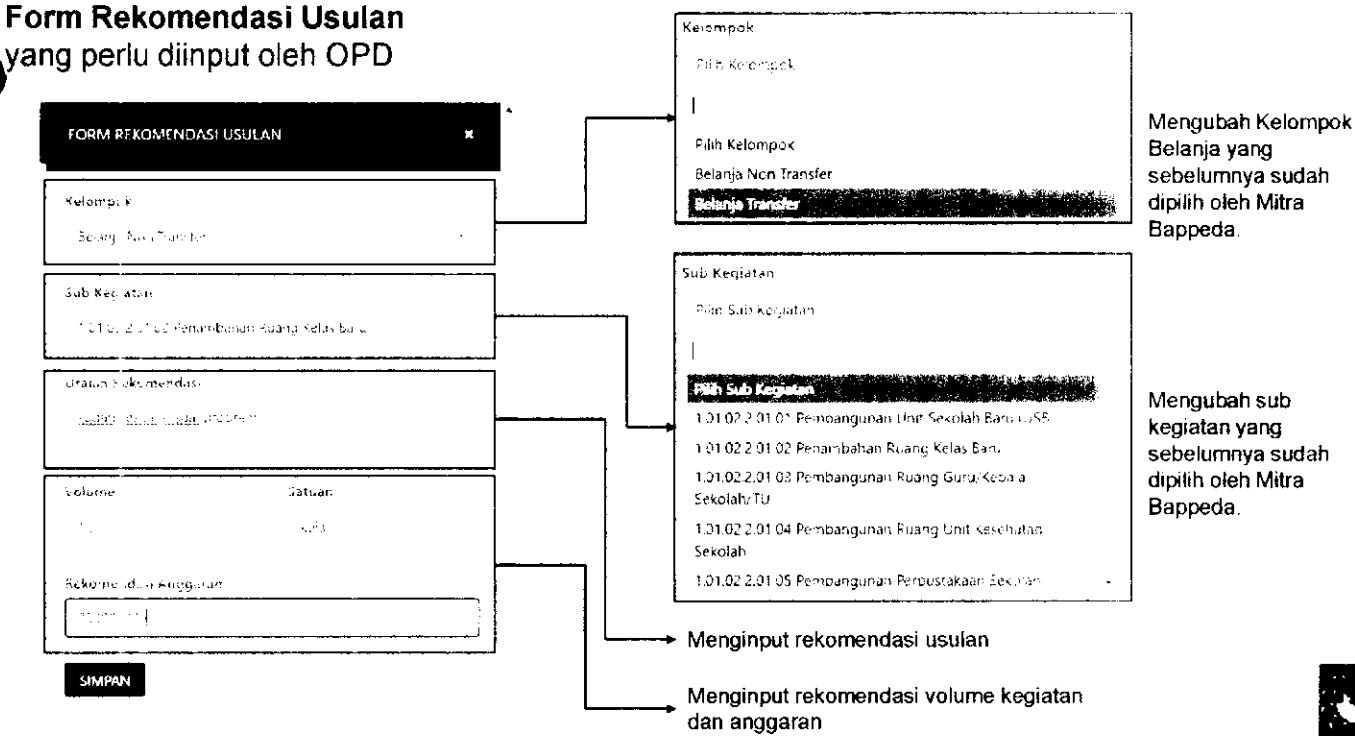

Usulan yang sudah diberi rekomendasi, dapat diproses dengan men-checklist usulan yang akan diproses kemudian klik

| 🛩 SIPD                                                       | Penganggaratti .                                                                                                |                                   |                      |                           |                                       |                                       |        | Kabupaten Nusantara |
|--------------------------------------------------------------|----------------------------------------------------------------------------------------------------|-----------------------------------|----------------------|---------------------------|---------------------------------------|---------------------------------------|--------|---------------------|
| usulan Morya<br>F                                            | e de de la companya de la companya de la companya de la companya de la companya de la companya de la companya d |                                   |                      |                           |                                       |                                       |        |                     |
| <ul> <li>Other isside</li> <li>Beleper way and is</li> </ul> | dwai Usukan Masyarakat<br>Masarat Pengusuan Aupura Masar                                                        | alkan den 8 - padroj stala seriak | n tangka do tinakang | 46 Duria, 100 Va 5        |                                       |                                       |        |                     |
| en jan se K                                                  | And the s                                                                                                    |                                   |                      |                           |                                       |                                       |        |                     |
|                                                              | <del>ب</del> ح                                                                                                  | ERIFIKASI SKPO                    |                      |                           |                                       |                                       |        |                     |
|                                                              |                                                                                                    |                                   |                      |                           |                                       |                                       |        |                     |
| show 20                                                      | <u>∽</u>                                                                                                    |                                   |                      |                           |                                       |                                       |        |                     |
| Tyt                                                          | Usul Tyl Penyuajiwan                                                                                            | ¢ Pengusul                        | fvofii               | Permanalahan              | Usolan                                | ≎ Unusatr                             | Alemet | SRPD Tojunts        |
| → °                                                          |                                                                                                    |                                   |                      | ۲<br>- ۲۰۰۰ ـ ـ<br>- ۲۰۰۰ | •                                     |                                       |        |                     |
| <u></u>                                                      |                                                                                                    |                                   |                      |                           | · · · · · · · · · · · · · · · · · · · | · · · · · · · · · · · · · · · · · · · |        | <u> </u>            |

## VERIFIKASI TAPD

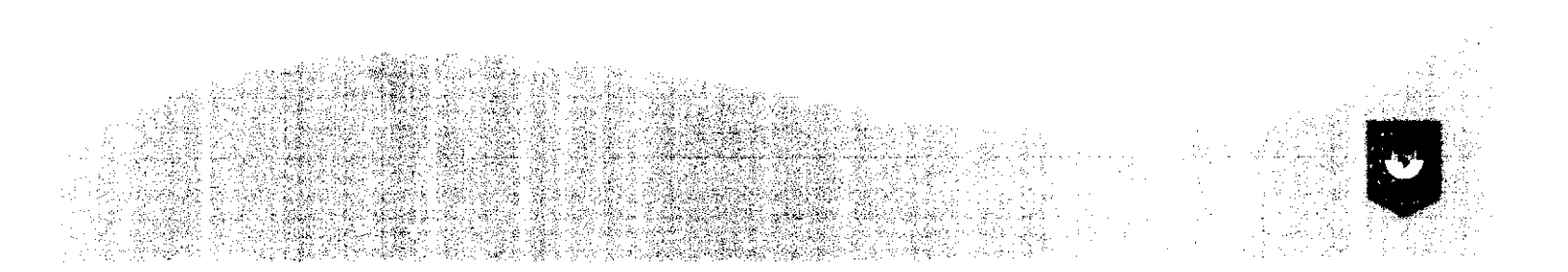

## Pilih Menu Verifikasi Usulan → Masyarakat

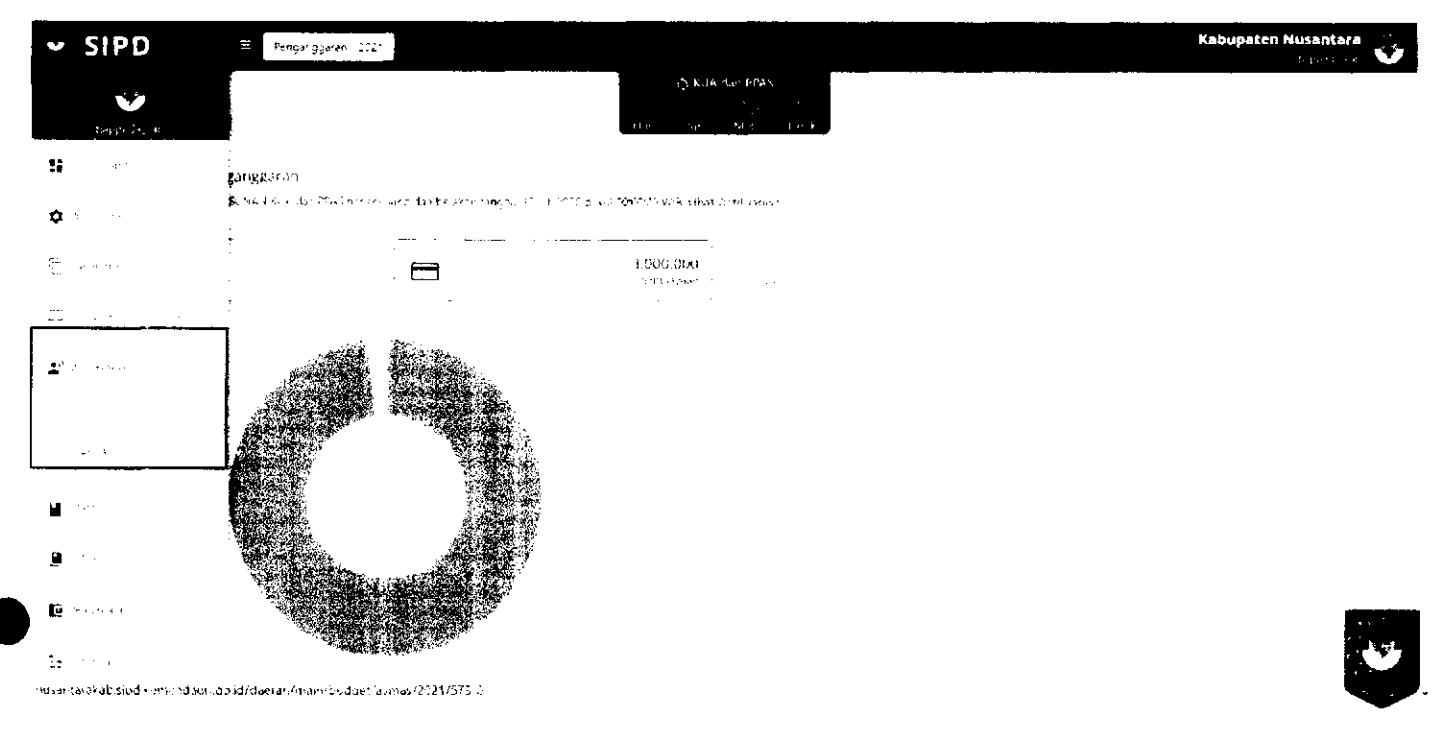

Klik VELISIKASI APD, kemudian klik se untuk memberikan rekomendasi pada usulan

| SIPD                                             | E Svekgerigsærer 202                                    |                                         |                          |                                |                          | Kebupat         | en Nusantari<br>L. Zail |
|--------------------------------------------------|---------------------------------------------------------|-----------------------------------------|--------------------------|--------------------------------|--------------------------|-----------------|-------------------------|
| <b>О</b> ілболта – jadwa<br>Табирит Асат – Magar | al Usulan Masvarakat<br>1967 - Pengulun Akurte Masanwer | omitegalang dati terte i lirangga 30000 | 019 July - 31 (2019 14-5 |                                |                          |                 |                         |
| , wa ƙasar Tortiy                                | 1. 1991 a <sup>n</sup> a                                |                                         |                          |                                |                          |                 |                         |
|                                                  | digen ( − − digen no se                                 | 💭 VERMIKASI T                           | <b>4PD</b>               | ð                              |                          |                 |                         |
|                                                  |                                                         |                                         |                          |                                |                          |                 | <b>x</b> .              |
| Shaw 20 🛩 .                                      | ຕາແນຍະ                                                  |                                         |                          |                                |                          |                 |                         |
| SICP                                             | D Tajuan 🕴 Rekomendael Hé                               | krit Emppeda 🌲 Kategori Uzutan          | Toefisien Reko           | əərdəsi Keluzahan/Desaf - Rake | metalañ Kerematan († Kob | ternendezi SKPO | •                       |
|                                                  |                                                         |                                         | -<br>                    |                                |                          |                 |                         |
| <b>.</b>                                         |                                                         |                                         |                          |                                |                          | · ·· <u> </u>   | •                       |

Kemudian akan muncul Form Usulan. TAPD Bappeda dapat mengubah rekomendasi yang sebelumnya sudah di-input dan memfinalisasinya.

| ✓ SIPD = Perspersoyares - 202*                                                                                                    |                                                                                                    |
|----------------------------------------------------------------------------------------------------|----------------------------------------------------------------------------------------------------|
| n<br>-<br>- ⊕ Priormus Lamwas Usaan Maskarakat<br>- Pray ookuna 15 - ooka ding subaspan Nisyerko tele guagoar se shinta gua 193 obhuac 18 566463.                                                                                                    |                                                                                                    |
| n                                                                                                    |                                                                                                    |
| n                                                                                                    | and a second second second second second second second second second second second second second second second  |
| · · · · · · · · · · · · · · · · · · ·                                                                                                    | a second and a second second second second second second second second second second second second second secon |
|                                                                                                    |                                                                                                    |
| Show 21 Y where A show of the show of the |                                                                                                    |
|                                                                                                    |                                                                                                    |
|                                                                                                    | SRAPAN                                                                                                    |

Usulan yang sudah sesuai, dapat diterima dan disetujui dengan men-*checklist* usulan dan kemudian klik , jika tidak, dapat ditolak dengan klik Tolak Usulan.

| \$       | SIPD =                                                                         | Реграпазанат - 2021                       |                             |                 |              |        |         | Kabu     | ipaten Nusantara |
|----------|--------------------------------------------------------------------------------|-------------------------------------------|-----------------------------|-----------------|--------------|--------|---------|----------|------------------|
| •        | <b>D</b> uttformas, asuka objellan Ma<br>Isracar Kopiasi Asri Kitaati Pengusuk | rókalfásuð<br>an Argiras Hasyarokor geran | án sið gða on akyn í sef di | алт союражиом ( | 000 W E      |        |         |          |                  |
|          | NGE-NORMAN AND AND                                                             |                                           |                             |                 |              |        |         |          |                  |
|          | n<br>Tittan an er an an                                                        |                                           | JERIF                       | IKASI YAPO      |              |        |         |          |                  |
|          |                                                                                |                                           |                             |                 |              |        |         |          |                  |
|          | Show 24 🛩 entries                                                              |                                           |                             |                 |              |        |         |          |                  |
|          | 🗣 Fgi Usuri                                                                    | Tgí Pengejuan ê P                         | engusul P                   |                 | Permasalakan | Usutan | 8 Unaan | Alaaraat | SICPO Tajuan     |
| <i>→</i> | •                                                                              |                                           |                             |                 | t su<br>t s  |        |         |          |                  |
|          | <u> </u>                                                                       | <u> </u>                                  |                             |                 |              |        |         |          |                  |

Usulan yang sudah diverifikasi oleh TAPD, akan masuk kedalam sub kegiatan yang sudah dipilih sebelumnya, dan akan muncul notifikasi berupa **aspirasi masyarakat**.

| SIPD                | 🖶 - Penganggarah - 2023                                                                                        |                                              | Kabupaten Nusantara |
|---------------------|----------------------------------------------------------------------------------------------------|----------------------------------------------|---------------------|
| 🙆 Dahar, Ashar      | ija ku ije 🔺 Mentan kateren Keya                                                                               | C K JA can (PAS)<br>(A) = 2a0 − 50 + 50 (A). |                     |
| , F)                | n Dual Aaroon<br>China Naaro                                                                                   |                                              |                     |
|                     | an an an the second second second second second second second second second second second second second second |                                              |                     |
| Tanipi Zi ❤ U.      | .W 5                                                                                                    |                                              | 1 <b>1</b>          |
| , Sano Figilar      |                                                                                                    | Status Regiatan Status Alneian Scatus Svava  |                     |
| 2 07 03 2 05 Per-gu | ikuran Acodiktiyilas Tingkat Daer ik Kabupatèn/Kora                                                            | ۵                                            | -                   |
|                     |                                                                                                    |                                              | •                   |
| 2.97.03.2.02 Релибе | stane Lembage Peletium Kerja \$5. 1410                                                                         |                                              |                     |
| 2 97 GA PROBRAM     | PENEMPATAN TENAGS KERJA                                                                                        |                                              |                     |
| 2 ст 04.2.05 Рески  | rran Golackerja di Ducci i Nabuju etykoli 🔒                                                                    |                                              |                     |
|                     | , : " By sign start - the begg                                                                                 |                                              | •                   |
|                     | <ul> <li>Statistic on a statistic</li> </ul>                                                                   |                                              |                     |

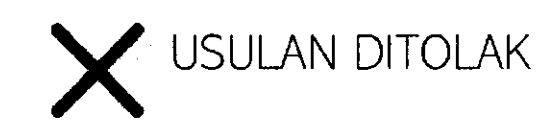

Apabila usulan ditolak di tahap verifikasi tertentu, usulan akan berhenti pada tahap tersebut dan akun masyarakat, kelurahan/desa akan mendapatkan notifikasi.

BUPATI PACITAN

INDARTATO

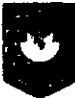

## **TERIMA KASIH**

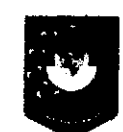

Pusat Data dan Sistem Informasi Kementerian Dalam Negeri Republik Indonesia